A short tutorial how to implement a PHREEQC 1d transport and ion exchange reaction example in ORCHESTRA

Hans Meeussen 26/11/2024

This document describes how implement a simple PHREEQC ion exchange and 1d transport example in ORCHESTRA. The example was taken from the very useful PHREEQC site by Tony Appelo and the PHREEQC description can be found here:

Chromatographic displacement of ions (hydrochemistry.eu)

The example demonstrates how to calculate the composition of a chromatographic column that is first in equilibrated with 1 mmol NaNO<sub>3</sub> plus 0.2 mmol KNO<sub>3</sub> and subsequently flushed with a 0.6 mmol CaCl<sub>2</sub> solution. This results in the following concentration breakthrough pattern at the outflow:

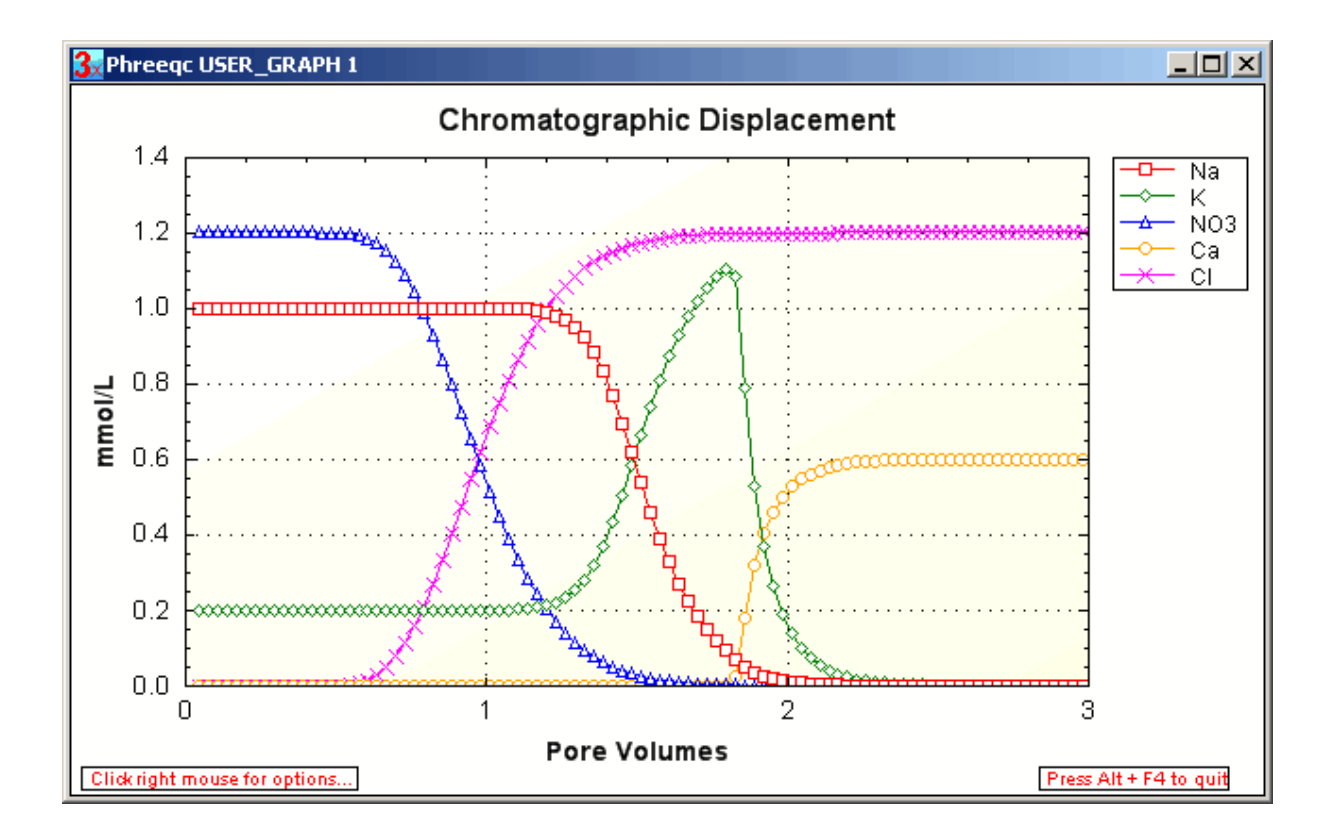

The definition of the PHREEQC initial condition of input and column solution is, as always, very compact. We can see here the composition of both solutions, including the 0.0011 mol of exchanger surface present.

TITLE Example 11.--Transport and cation exchange. SOLUTION 0 CaCl2 units mmol/kgw

temp 25.0 рΗ 7.0 charge 12.5 02(g) -0.68 ре Са 0.6 1.2 Cl SOLUTION 1-40 Initial solution for column mmol/kgw units 25.0 temp 7.0 рΗ charge 02(g) -0.68 ре 12.5 Na 1.0 0.2 Κ N(5) 1.2 END EXCHANGE 1-40 -equilibrate 1 Х 0.0011 COPY cell 1 101 END

This is short description is very elegant, but to reproduce it with another code it is necessary to understand what is going on behind the screen!

#### **ORCHESTRA** implementation

The definition of all the required system parts and calculation tasks can be found in the concert.xml file. A screenshot is shown here, but the complete file is present in the accompanying folder.

|                                                                                                    | Chi                                                                                                    | omatograph 🗙 🛛                                                                                                    | 🜌 Example 11Tra 🗙                                                                                                    |                                                                                                    | ncert.xml                                                                                       | × +                       |                                                                                                    | _    |                      | × |
|----------------------------------------------------------------------------------------------------|----------------------------------------------------------------------------------------------------|----------------------------------------------------------------------------------------------------|----------------------------------------------------------------------------------------------------|----------------------------------------------------------------------------------------------------|-------------------------------------------------------------------------------------------------|---------------------------|----------------------------------------------------------------------------------------------------|------|----------------------|---|
| $\leftarrow$ C                                                                                                    | <u>ن</u> ۵                                                                                                    | File   H:/course                                                                                                    | e_27_November_2024                                                                                                    | 1/ Q                                                                                                    | A" 🖒                                                                                            | C)                        | €]                                                                                                    | Ē    | ~                    |   |
| This XML f                                                                                                    | le does not appea                                                                                               | r to have any style                                                                                                    | e information associate                                                                                                    | ed with it.                                                                                                    | The documen                                                                                     | t tree is sl              | 10wn be                                                                                                    | low. |                      |   |
| Calcu<br>Calculation Concert><br>Cl                                                                                                    | <pre>ID Chu<br/>C Chu<br/>C Chu<br/>C Chu<br/>C Chu<br/>C C Chu<br/>C C C C C C C C C C C C C C C C C C C</pre> | <pre>omatograp: X File   H:/course r to have any style c are used in the dat" NrNodes="4:     solid composit: mposition.dat all nodes 1" Typ ( all nodes 2" Typ ( all nodes 2" Typ ( all nodes 1" () () () () () () () () () () () () ()</pre> | <pre>Example 11Tr ×  2.27_November_2024 e information associate e system&gt; 2"/&gt; ion" Type="InstreamGr ile&gt; odeGroup" Threads="1" oe="NodeGroup" Thread o" Threads="1"&gt; LinkGroup" Thread o" Threads="1"&gt; LinkGroup" Thread o" Threads="1"&gt; LinkGroup" Thread o" Threads="1"&gt; LinkGroup"&gt; 7-8,8-9,9-10,10-11, 1 27,27-28,28-29,29-30, "LinkGroup"&gt; 7-8,8-9,9-10,10-11, 1 27,27-28,28-29,29-30, "LinkGroup"&gt; ************************************</pre> | C cc<br>4/ Q<br>ad with it.<br>roup"><br>"><br>ds="1"><br>ds="1"><br>ds="auto":<br>11-12,12-1<br>,30-31, 31<br>11-12,12-1<br>,30-31, 31 | ncert.xml<br>A ☆<br>The documen<br>3,13-14,14-1<br>-32,32-33,33<br>3,13-14,14-1<br>-32,32-33,33 | x +<br>[]<br>t tree is sl | €= 10-17,17 5,35-36 16-17,17 5,35-36 16-17,17 16-17,17 5,35-36 16-17,17 16-17,17 16-17,17 16-17,17 16-17,17 16-17,17 16-17,17 17 16-17,17 17 16-17,17 17 <p< td=""><td></td><td>-19,19-2<br/>37-38,38</td><td>×</td></p<> |      | -19,19-2<br>37-38,38 | × |
| <dotas<br><dotas<br><dotas<br><dotas< td=""><th>k Name="Read fee<br/>k Name="Equilibr<br/>k Name="Equilibr<br/>k Name="Write ou</th><th>d node"/&gt;<br/>ate node 0"/&gt;<br/>ate all nodes 2'<br/>tput_profile"/&gt;</th><th>'/&gt;</th><td></td><td></td><td></td><td></td><td></td><td></td><td></td></dotas<></dotas<br></dotas<br></dotas<br>                                                                                                    | k Name="Read fee<br>k Name="Equilibr<br>k Name="Equilibr<br>k Name="Write ou                                    | d node"/><br>ate node 0"/><br>ate all nodes 2'<br>tput_profile"/>                                                                                                    | '/>                                                                                                    |                                                                                                    |                                                                                                 |                           |                                                                                                    |      |                      |   |
| <dotas<br><dotas<br><dotas<br><dotas<br><dotas< td=""><th>k Name="Write ou<br/>k Name="Calculat<br/>k Name="Calculat<br/>k Name="Clock_up<br/>k Name="View"/&gt;</th><th>tput_solution"/&gt;<br/>e advection"/&gt;<br/>e dispersion"/&gt;<br/>date"/&gt;</th><th>&gt;</th><td></td><td></td><td></td><td></td><td></td><td></td><td></td></dotas<></dotas<br></dotas<br></dotas<br></dotas<br>                                                                                                    | k Name="Write ou<br>k Name="Calculat<br>k Name="Calculat<br>k Name="Clock_up<br>k Name="View"/>                 | tput_solution"/><br>e advection"/><br>e dispersion"/><br>date"/>                                                                                                    | >                                                                                                    |                                                                                                    |                                                                                                 |                           |                                                                                                    |      |                      |   |
| <pre>//</pre>                                                                                                    | k Name="Wait"/>                                                                                                 | askGroup"                                                                                                    |                                                                                                    |                                                                                                    |                                                                                                 |                           |                                                                                                    |      |                      |   |
| <pre></pre> <pre></pre> | k Name="Initiali<br>k Name="Write ou<br>k Name="Write ou<br>k Name="Each Tim                                    | <pre>zation"/&gt; itput_profile"/&gt; itput_solution"/&gt; mestep"/&gt;</pre>                                                                                                    | •                                                                                                    |                                                                                                    |                                                                                                 |                           |                                                                                                    |      |                      |   |
| <br>                                                                                                    |                                                                                                    |                                                                                                    |                                                                                                    |                                                                                                    |                                                                                                 |                           |                                                                                                    |      |                      |   |

To define the same system in ORCHESTRA, we need the same 40 cells for the transport system (cell1-40), plus a cell that represents the input solution (cell 0) and another one that represents a waste bucket (cell 41) that will be used as a sink at the end of the column. We actually define 42 cells.

In the concert file a number of different calculation or input output tasks are defined, and at the bottom the "Run" task contains the tasks that are carried out during a run.

Here we can see that the system is first initialized by reading the composition of cells 0-40 from an input file, and subsequently for each of these cells a solver (chemistry1.inp) is used to calculate the initial chemical composition.

We need two solvers in this system; one to calculate the initial composition of the system with given dissolved concentrations as input (<name>.diss), and a second calculator that is used during transport that uses the given total amount of substances (<name>.tot) in a cell as input.

So these solvers only differ in the definition of the primary entities / master species:

| ORCHESTRA-Composer (Running on Windows 10 with 23.0.1 Oracle Corporation, using 24 processing cores) |           |               |            |               |              |              |                |                     | -        | - ×      |                 |        |          |             |                  |        |
|----------------------------------------------------------------------------------------------------|-----------|---------------|------------|---------------|--------------|--------------|----------------|---------------------|----------|----------|-----------------|--------|----------|-------------|------------------|--------|
| <u>File Run T</u> ools <u>H</u> elp                                                                  |           |               |            |               |              |              |                |                     |          |          |                 |        |          |             |                  |        |
| chemistry1.inp                                                                                       |           |               |            |               | Read         |              |                | Write               |          |          |                 | GUI V  | ïew      |             | Intro<br>Descrip | tion   |
| Primary entities/ Master S                                                                           | Species   | Phases & Rea  | actions    | Variables     | Extra Text   | Adsorption r | models         | Activity correction | Settings | Predor   | ninance Diagram | Output | selector |             | parame           | ters   |
| Selectable Primary                                                                                   | Entitie   | s/ Master \$  | Specie     | s in Datal    | base         |              |                |                     |          |          |                 |        |          |             | chemis           | trv1   |
| tot disc min and                                                                                     | _         |               |            |               |              |              |                |                     |          |          |                 |        |          |             | chemis           | try2   |
| tot diss min gas                                                                                     | 5         | _             |            |               |              |              | Include        | e                   | [        | Database |                 |        |          |             | advect           | ion    |
| P A Acetate                                                                                          |           |               |            |               |              |              |                | minteq.v4.dat       |          |          |                 |        |          |             | dispers          | ion    |
| S B Ag                                                                                               |           |               |            |               |              |              | K              | adsorption.txt      |          |          |                 |        |          |             | conce            | art    |
| T C AI                                                                                               |           |               |            |               |              |              |                |                     |          |          |                 |        |          |             | feed             | í      |
| U D Alkalinity                                                                                       |           |               |            |               |              |              |                |                     |          |          |                 |        |          |             | colun            | ın     |
| V E As                                                                                               |           |               |            |               |              |              |                |                     |          |          |                 |        |          |             | outputso         | iution |
| Z F As[+3]                                                                                           |           |               |            |               |              |              |                |                     |          |          |                 |        |          |             | outputp          | ofile  |
| L<br>M<br>N<br>Selected Primary E                                                                    | Intities/ | Master Sr     | pecies     |               |              |              | 4.444.477.777. |                     |          |          |                 |        | Add da   | tabase file |                  |        |
| Incl. Primary entity F                                                                               | Phase I   | nput variable | Fix log as | ctivity Log a | tivity Conce | ntration Ph  | ase            | Expressi            | on       |          |                 |        |          |             |                  |        |
| 🖌 Ca tot                                                                                             | t         |               |            |               | 1.0E-9       | diss         |                |                     |          |          |                 |        |          |             |                  |        |
| CI tot                                                                                               | t         |               |            | -             | 1.0E-9       | diss         |                |                     |          |          |                 |        |          |             |                  |        |
| E tot                                                                                                | t pe      |               | V          | -7.0          |              |              | E.I            | logact = -pe        |          | _        |                 |        |          |             |                  |        |
| K tot                                                                                                | t pri     |               |            | -7.0          | 1.0E-9       | diss         | n.)            | logact = -pm        |          | _        |                 |        |          |             |                  |        |
| ✓ N tot                                                                                              | t         |               |            |               | 1.0E-9       | diss         |                |                     |          | _        |                 |        |          |             |                  |        |
| 🖌 Na tot                                                                                             | t         |               |            |               | 0.1          | diss         |                |                     |          |          |                 |        |          |             |                  |        |
| ✓ O tot                                                                                              | t H2      | O.logact      | V          | 0.0           |              |              | 0.             | logact = H2O.logact |          |          |                 |        |          |             |                  |        |
|                                                                                                    |           |               |            |               | 🗌 Ba         | lance Charge | ре             | •                   |          |          |                 |        |          |             |                  |        |
| No input file or directory sele                                                                      | lected.   |               |            |               |              |              |                |                     |          |          |                 |        |          |             | -                |        |

| M ORCHESTRA-Composer (Running       | ig on Windows 10 w | ith 23.0.1 Oracle Co | orporation, using | 24 processing cor | res)    |                     |          |          |                 |                 |               | - 🗆 ×                     |
|-------------------------------------|--------------------|----------------------|-------------------|-------------------|---------|---------------------|----------|----------|-----------------|-----------------|---------------|---------------------------|
| <u>File Run Tools H</u> elp         |                    |                      |                   |                   |         |                     |          |          |                 |                 |               |                           |
| chemistry2.inp                      |                    |                      | Read              |                   |         | Write               |          |          |                 | GUI View        |               | Intro<br>Description      |
| Primary entities/ Master Specie     | Phases & Re        | actions Variab       | les Extra Te      | xt Adsorption     | models  | Activity correction | Settings | Predor   | minance Diagram | Output selector | 1             | parameters                |
| Salastable Brimany En               | ities/Master       |                      | atabaco           |                   |         |                     |          |          |                 |                 |               | initial_solid_composition |
| Selectable Fillinary El             | ittes/ waster      | Species in D         | alabase           |                   |         |                     |          |          |                 |                 |               | chemistry1                |
| tot diss min gas                    |                    |                      |                   |                   | Include |                     | C        | Database |                 |                 |               | advection                 |
| P A Acetate                         |                    |                      |                   |                   | V       | minteq.v4.dat       |          |          |                 |                 |               | dispersion                |
| S B Ag                              |                    |                      |                   |                   | V       | adsorption.txt      |          |          |                 |                 |               | concert                   |
| T C AI                              |                    |                      |                   |                   |         |                     |          |          |                 |                 |               | feed                      |
| U D Alkalinity                      |                    |                      |                   |                   |         |                     |          |          |                 |                 |               | column                    |
| V E As                              |                    |                      |                   |                   |         |                     |          |          |                 |                 |               | outputsolution            |
| Z F As[+3]                          |                    |                      |                   |                   |         |                     |          |          |                 |                 |               | outputprofile             |
| Selected Primary Entit              | ies/ Master S      | pecies               |                   |                   |         |                     |          |          |                 | Add c           | latabase file |                           |
| Incl. Primary entity Phase          | Input variable     | Fix log activity     | og activity Co    | ncentration Pi    | hase    | Expressio           | on       |          |                 |                 |               |                           |
| Ca tot                              |                    |                      | 1.08              | -9 tot            |         | Expression          |          |          |                 |                 |               |                           |
| CI tot                              |                    |                      | 1.0E              | E-9 tot           |         |                     |          |          |                 |                 |               |                           |
| E tot                               | pe                 | -7                   | .0                |                   | E.I     | ogact = -pe         |          | _        |                 |                 |               |                           |
| H tot                               | рн                 | -/                   | 1.05              | 0 tot             | H.I     | ogact = -pH         |          | _        |                 |                 |               |                           |
| N tot                               |                    |                      | 1.0               | -9 tot            |         |                     |          | _        |                 |                 |               |                           |
| Na tot                              |                    |                      | 0.1               | tot               |         |                     |          |          |                 |                 |               |                           |
| ✓ O tot                             | H2O.logact         | ✓ 0.                 | .0                |                   | 0.      | logact = H2O.logact |          |          |                 |                 |               |                           |
|                                     |                    |                      |                   | Balanco Chargo    | -       |                     |          |          |                 |                 |               |                           |
| No input file or directory selected |                    |                      |                   | balanco charge    | he      |                     |          |          |                 |                 |               |                           |

# Both solvers contain the same set of chemical reactions (including ion exchange reactions):

| ORCHESTRA-Composer (Running on Windows 10 with 23.0.1 Oracle Corporation, using 24 processing cores) |                  |                   |                       |                      |                     |        |                |                 |                 |                           |
|----------------------------------------------------------------------------------------------------|------------------|-------------------|-----------------------|----------------------|---------------------|--------|----------------|-----------------|-----------------|---------------------------|
| <u>File Run T</u> ools <u>H</u> elp                                                                  |                  |                   |                       |                      |                     |        |                |                 |                 |                           |
| abomiota/2 inn                                                                                       |                  |                   | Band                  |                      | 14/-14-             |        |                | Ol III Mission  |                 | Intro                     |
| chemistry2.inp                                                                                       |                  |                   | Read                  |                      | write               |        |                | GUI View        |                 | Description               |
| Primary entities/ Master Species                                                                     | s Phases & Re    | actions Variables | Extra Text Adsorption | n models Activity    | correction Settings | Predom | inance Diagram | Output selector |                 | parameters                |
| Phase Hierarchy and Entities                                                                         |                  |                   |                       |                      |                     |        |                |                 |                 | initial_solid_composition |
| Reactions in all phases                                                                              |                  |                   |                       |                      |                     |        |                |                 |                 | chemistry1                |
| ← □ tot (1)                                                                                          | Formation reacti | ons in phase: all | , depending           | g on primary entity: | all 🔻 and: all 💌    | Hide   | unselected 🔲 🖊 | Alphabetical 🗹  | Select all list | chemistry2                |
| P Iter (watervolume                                                                                  |                  |                   |                       |                      |                     |        |                |                 |                 | advection                 |
| solution (1)                                                                                         | Incl.            | Name              | Lo                    | g K (25C)            | Phase               |        | Coef.          | Reactant        | Coe             | dispersion                |
| - 1 diss (1)                                                                                         | Ca+2             |                   | 0.0                   |                      | diss                | 1      | .0 Ca          |                 | 10              | concert                   |
| e 🗖 colloid (1)                                                                                      | CaNO3+           |                   | 5.000000e-1           |                      | diss                | 1      | .0 Ca+2        |                 | 1.0             | feed                      |
|                                                                                                    |                  |                   | -12.69700             |                      | diee                |        |                |                 | -1.0            | column                    |
|                                                                                                    | Exch X-H         |                   | 1 000000              |                      | Exch X              |        | 0 Exch X       |                 | 1.0             | outputsolution            |
|                                                                                                    | Exch X-K         |                   | 7.00000e-1            |                      | Exch X              | 1      | .0 Exch X      |                 | 1.0             | outputprofile             |
|                                                                                                    | Exch_X-Na        |                   | 0.0                   |                      | Exch_X              | 1      | .0 Exch_X      |                 | 1.0             |                           |
|                                                                                                    | Exch_X2-Ca       |                   | 8.00000e-1            |                      | Exch_X              | 1      | .0 Ca+2        |                 | 2.0             |                           |
|                                                                                                    | ✓ H+             |                   | 0.0                   |                      | diss                | 1      | .0 H[+1]       |                 |                 |                           |
| min (1)                                                                                              | ✓ H2             |                   | 0.0                   |                      | diss                | 1      | .0 H[+0]       |                 |                 |                           |
| • ads (1)                                                                                            | H2O              |                   | 0.0                   |                      | liter               | 1      | .0 0[-2]       |                 | 2.0             |                           |
| P CLAY_P                                                                                             |                  |                   | -3.150000             |                      | tot                 | 4      | 0 4            |                 | 2.0             |                           |
|                                                                                                    |                  |                   | -1.602500             |                      | min                 |        | 0 Ch           |                 | 1.0             |                           |
| P 📑 HFO_pa -                                                                                         | K+               |                   | 0.0                   |                      | diss                |        | .0 K           |                 |                 |                           |
| HFC -                                                                                                | Lime[s]          |                   | -32.69930             |                      | min                 | 1      | .0 Ca+2        |                 | -2.0            |                           |
| 💡 📑 Goethite                                                                                         | NO3-             |                   | 0.0                   |                      | diss                | 1      | .0 N[+5]       |                 |                 |                           |
| - 🗋 Goe                                                                                              | N[+3]            |                   | 28.57000              |                      | tot                 | 4      | 2.0 H+         |                 | -1.0            |                           |
| 🕈 📑 SHA_pa                                                                                           | ✓ N[+5]          |                   | 0.0                   |                      | tot                 | 1      | .0 N           |                 |                 |                           |
|                                                                                                    | N[-3]            |                   | 1.190770e2            |                      | tot                 | 1      | 0.0 H+         |                 | -3.0            |                           |
| SFA pa                                                                                               | Na+              |                   | 0.0                   |                      | diss                | 1      | .0 Na          |                 |                 |                           |
|                                                                                                    | V NaUH           |                   | -14.18000             |                      | diss                | -      | 1.0 H+         |                 | 1.0             |                           |
| e E Eych                                                                                             | 02[a]            |                   | -83 08940             |                      | 0155                |        | 4.0 H+         |                 | 2.0             |                           |
|                                                                                                    | V OH-            |                   | -13,99950             |                      | diss                | -      | 1.0 H+         |                 | 1.0             |                           |
|                                                                                                    | [0+10 V          |                   | -85,99508             |                      | tot                 | -      | 4.0 H+         |                 | 2.0             |                           |
| Y gas_1 (1)                                                                                          | ✓ O[-2]          |                   | 0.0                   |                      | tot                 | 1      | .0 O           |                 |                 |                           |
| gas ((gas)                                                                                           | Portlandite[s    |                   | -22.80400             |                      | min                 | 1      | .0 Ca+2        |                 | -2.0            |                           |
| Y (1)                                                                                                | ✓ e-             |                   | 0.0                   |                      | diss                | 1      | .0 E           |                 |                 |                           |
| P litter (1/SL)                                                                                      |                  |                   |                       |                      |                     |        |                |                 |                 |                           |
| solution (1)                                                                                         | 4                |                   |                       |                      |                     |        |                |                 |                 |                           |
|                                                                                                    | -                |                   |                       |                      |                     |        |                |                 |                 |                           |
| to input file or directory selected.                                                                 |                  |                   |                       |                      |                     |        |                |                 |                 |                           |

And the same amount of exchange surface (1.1e-3 mol/l)

|            |                                             |                      |                                  | I                                | 1        | 4       | Intro                     |
|------------|---------------------------------------------|----------------------|----------------------------------|----------------------------------|----------|---------|---------------------------|
| chemistry2 | 2.inp                                       |                      | Read                             | Write                            | GUI View |         | Description               |
| Extra Taxt | Adsorption models Activ                     | ity correction       |                                  | n Output selector                |          |         | parameters                |
| Exua lext  | Primary entit                               | ties/ Master Specie  |                                  | Phases & Reactions               | Var      | riables | initial_solid_composition |
|            | Fillinary enu                               | lies/ master specie  | 55                               | Filases & Reactions              | vai      | lables  | chemistry1                |
|            | Edge                                        |                      |                                  |                                  |          |         | chemistry2                |
|            |                                             | Includes 🗖 No.       | www.Edual Descent Destining and  |                                  |          |         | advection                 |
|            |                                             | Include: Na          | ime: Edge Parent Particle: surto | Specific surface area m2/kg: 16  | e-3      |         | dispersion                |
|            |                                             |                      |                                  |                                  |          |         | concert                   |
|            |                                             |                      |                                  |                                  |          |         | feed                      |
|            |                                             |                      |                                  |                                  |          |         | column                    |
|            |                                             |                      |                                  |                                  |          |         | outputsolution            |
|            |                                             |                      |                                  |                                  |          | -       | outputprofile             |
|            |                                             |                      |                                  |                                  |          |         |                           |
|            |                                             |                      |                                  |                                  |          |         |                           |
|            | Exch                                        |                      |                                  |                                  |          |         |                           |
|            |                                             | Include: 🗹 Nan       | me: Exch Parent Particle: ads    | Specific surface area m2/kg: 1.1 | e-3      |         |                           |
|            | //The PHREEQC<br>EXCHANGE_MA:<br>Exch Exch- | definition for compa | arison                           |                                  |          |         |                           |
|            |                                             |                      |                                  |                                  |          |         |                           |

In contrast with PHREEQC, in the ORCHESTRA input file all (adsorption) reactions are present and copied from the database(s). So the databases are only used when the system is interactively defined, and not required during a run.

| a ORCHISTRA-Composer (Running on Windows 10 with 23.0.1 Oracle Corporation, using 24 processing cores) - |         |                         |                  |                  |                |                        |            |                      |                  |                    | - 🗆 ×                    |
|----------------------------------------------------------------------------------------------------|---------|-------------------------|------------------|------------------|----------------|------------------------|------------|----------------------|------------------|--------------------|--------------------------|
| <u>File Run T</u> ools <u>H</u> elp                                                                      |         |                         |                  |                  |                |                        |            |                      |                  |                    |                          |
| -h-mistr 0 in a                                                                                          |         |                         |                  |                  |                |                        |            |                      |                  |                    | Intro                    |
| cnemistry2.inp                                                                                           |         |                         | Read             |                  | Write          |                        |            |                      | GUI View         |                    | Description              |
| Primary entities/ Master Species Phases & Read                                                           | tions   | Variables Extra Text    | Adsorption model | s Activity corre | ction Setting  | s Predominance Diagram | Output     | selector             |                  |                    | parameters               |
| Phase Hierarchy and Entities                                                                             |         |                         |                  |                  |                |                        |            |                      |                  |                    | initial_solid_compositio |
| Reactions is all phases                                                                                  |         |                         |                  |                  |                |                        |            |                      |                  |                    | chemistry1               |
| Contractions in all phases                                                                               | Formati | ion reactions in phase: | all 🔽            | , depending on p | rimary entity: | all 🔻 and: all 👻 H     | ide unsele | ted 🔲 Alphabetical 🖌 | Select all liste | d Select all recur | chemistry2               |
|                                                                                                    |         |                         |                  |                  |                |                        |            |                      |                  |                    | advection                |
| P inter (watervolume)                                                                                    | Incl.   | Name                    |                  | Log K (2         | 5C)            | Phase                  | Coef.      | Reactant             | Coef.            | Reactar            | dispersion               |
| Solution (1)                                                                                             | Ca+     | +2                      | 0                | .0               | /              | diss                   | 1.0        | Ca                   |                  |                    | concert                  |
| - diss (1)                                                                                               | CaN     | NO3+                    | 5                | .000000e-1       |                | diss                   | 1.0        | Ca+2                 | 1.0              | NO3-               | feed                     |
| colloid (1)                                                                                              | CaC     | CH+                     | -1               | 2.69700          |                | diss                   | 1.0        | Ca+2                 | -1.0             | H+                 | column                   |
| DHA_part (1)                                                                                             | CI-     |                         | 0                | .0               |                | diss                   | 1.0        | CI                   |                  |                    | outputsolution           |
| HA_part (DHA_kgl)                                                                                        | Excl    | h_X-H                   | 1                | .000000          |                | Exch_X                 | 1.0        | Exch_X               | 1.0              | H+                 | ouputsolution            |
| P □ DFA_part (1)                                                                                         | Excl    | h_X-K                   | 7                | .000000e-1       |                | Exch_X                 | 1.0        | Exch_X               | 1.0              | K+                 | outputprofile            |
| FA part (DFA kol)                                                                                        | Excl    | h_X-Na                  | 0                | .0               |                | Exch_X                 | 1.0        | Exch_X               | 1.0              | Na+                |                          |
| solid (1)                                                                                                | Excl    | h_X2-Ca                 | 8                | .000000e-1       |                | Exch_X                 | 1.0        | Ca+2                 | 2.0              | Exch_X             |                          |
|                                                                                                    | H+      |                         | 0                | .0               |                | diss                   | 1.0        | H[+1]                |                  |                    |                          |
|                                                                                                    | HZ HZ   |                         | 0                | .0               |                | diss                   | 1.0        | H[+U]                |                  |                    |                          |
| 9 ads (1)                                                                                                | HZC HZC | 01                      | 0                | 150000           |                | liter                  | 1.0        | 0[-2]                | 2.0              | - 1                |                          |
| CLAY_part_I (1)                                                                                          |         | 41                      | -3               | .150000          |                | tot                    | 2.0        | H                    | 2.0              | e-                 |                          |
| CLAY_part (CLAY_kgkg                                                                                     |         | i la la la              | 1                | 802500           |                | tot                    | 1.0        |                      | 1.0              | Mai                |                          |
| P [ HFO_part_I (1)                                                                                       |         | (als)                   | - 1              | 0                |                | diag                   | 1.0        |                      | 1.0              | INGT               |                          |
| HFO_part (HFO_kgkg*S                                                                                     | Lim     | مادا                    | -3               | 2 69930          |                | min                    | 1.0        | Ca+2                 | -2.0             | Ha                 |                          |
| Goethite part   (1)                                                                                      | NO:     | 3-                      |                  | 0                |                | diss                   | 1.0        | N[+5]                | -2.0             |                    |                          |
| Goethite part (Goethite                                                                                  | NI+:    | 31                      | 2                | 8.57000          |                | tot                    | 2.0        | H+                   | -1.0             | H2O                |                          |
| CE CHA and L (0)                                                                                         | V NI+   | 51                      | 0                | 0                |                | tot                    | 1.0        | N                    | - 1.0            |                    |                          |
| Y STA_part_1 (1)                                                                                         | NI-3    | 31                      | 1                | 190770e2         |                | tot                    | 10.0       | H+                   | -3.0             | H2O                |                          |
| MA_part (SHA_kgkg*SL)                                                                                    | Na+     |                         | 0                | 0                |                | diss                   | 1.0        | Na                   |                  |                    |                          |
| SFA_part_I (1)                                                                                           | NaC     | ЭН                      | -1               | 4.18000          |                | diss                   | -1.0       | H+                   | 1.0              | H2O                |                          |
| FA_part (SFA_kgkg*SL)                                                                                    | ✓ 02    |                         | 0                | .0               |                | diss                   | 1.0        | O[+0]                |                  |                    |                          |
| Exch (1.1e-3)                                                                                            | 02      | [g]                     | -8               | 3.08940          |                | gas                    | -4.0       | H+                   | 2.0              | H2O                |                          |
| Exch X (1)                                                                                               | CH-     |                         | -1               | 3.99950          |                | diss                   | -1.0       | H+                   | 1.0              | H2O                |                          |
| a a a a a a a a a a a a a a a a a a a                                                                    | V 0[+   | 0]                      | -8               | 5.99508          |                | tot                    | -4.0       | H+                   | 2.0              | 0                  |                          |
|                                                                                                    | PI OI-  | 21                      | 0                | 0                |                | tot                    | 10         | 0                    |                  | ×                  |                          |
|                                                                                                    | •       |                         |                  |                  |                |                        |            |                      |                  |                    |                          |
| o input file or directory selected                                                                       | _       |                         |                  |                  |                |                        | _          |                      |                  |                    | H.                       |

In case of adsorption models, the complete model definition is also copied to the input file. So not only the adsorption reactions, but also the underlying adsorption model code. In case of ion exchange model, this is only a very limited amount of code. Switching to text representation of the GUI View makes this visible.

| SRCHESTRA-Composer (Running                           | - 🗆 X                                                                                     |                 |           |                           |  |  |
|-------------------------------------------------------|-------------------------------------------------------------------------------------------|-----------------|-----------|---------------------------|--|--|
| <u>F</u> ile <u>R</u> un <u>T</u> ools <u>H</u> elp   |                                                                                           |                 |           |                           |  |  |
|                                                       |                                                                                           |                 |           | Intro                     |  |  |
| cnemistry2.inp                                        | Read                                                                                      | Write           | Text View | Description               |  |  |
| -                                                     |                                                                                           |                 |           | parameters                |  |  |
| //**** Model type code **                             | **                                                                                        |                 |           | initial_solid_composition |  |  |
| @class: adsorptionmodelco                             | de(Basic surface){                                                                        |                 |           | chemistry1                |  |  |
| @class: Basic surface(                                | chemistry2                                                                                |                 |           |                           |  |  |
| // The Basic surfac                                   | e model just contains of                                                                  | a single phase  |           | advection                 |  |  |
| <pre>// that is linked t</pre>                        | o its parent phase via it                                                                 | s concentration |           | dispersion                |  |  |
| <pre>@phase(<name>, <par< pre=""></par<></name></pre> | ent_phase>, <concentratio< th=""><th>n&gt;)</th><th></th><td>concert</td></concentratio<> | n>)             |           | concert                   |  |  |
| }                                                     |                                                                                           |                 |           | feed                      |  |  |
| 3                                                     |                                                                                           |                 |           | column                    |  |  |
| @adsorptionmodelcode(Basi                             | c_surface)                                                                                |                 |           | outputsolution            |  |  |
| //**** End of model type                              | code ****                                                                                 |                 |           | outputprofile             |  |  |
|                                                       |                                                                                           |                 |           |                           |  |  |
| @adsmodel(Exch, ads ,1.1e                             | -3, Basic_surface)                                                                        |                 |           |                           |  |  |
| <pre>@surfsite(Exch, X, 1, 0)</pre>                   |                                                                                           |                 |           |                           |  |  |
| @surfspecies(Exch, X, X-H                             | , 1)                                                                                      |                 |           |                           |  |  |
| <pre>@logKreaction(Exch_X-H, 1</pre>                  | .0, 1.0, Exch_X, 1.0, H+)                                                                 |                 |           |                           |  |  |
| @surfspecies(Exch, X, X-K                             | , 1)                                                                                      |                 |           |                           |  |  |
| <pre>@logKreaction(Exch_X-K, 0</pre>                  | .7, 1.0, Exch_X, 1.0, K+)                                                                 |                 |           |                           |  |  |
| dsurfspecies (Exch, X, X-N                            | a, 1)                                                                                     |                 |           |                           |  |  |
| elogkreaction(Excn_x-Na,                              | 0.0, 1.0, Excn_x, 1.0, Na                                                                 | +)              |           |                           |  |  |
| esurispecies (Exch, X, X2-                            | Ca, 0.5)                                                                                  | 5. ar.)         | =         |                           |  |  |
| (/tttttttttttt                                        | 0.8, 1.0, Ca+2, 2.0, Exc                                                                  | n_x)            | -         |                           |  |  |
| // Additional End of Adsorp                           | CION MODEL EXCU ANALANA                                                                   |                 |           |                           |  |  |
| •                                                     |                                                                                           |                 |           |                           |  |  |
| No input file or directory selected.                  |                                                                                           |                 |           |                           |  |  |

## Definition of chemical input parameters in parameter file

We now have our chemical model defined in the two chemical calculators, and next we can give the values for the initial concentrations in the input file and column. The values are given in the parameter.txt file. Here you find the definition of 41 compositions (for the input solution, cell 0 + 40 column cells). In this case this definition is stored in a "class" chemical\_cell\_parameters, that is used in the "initial\_solid\_composition" input file.

| GRCHESTRA-Composer (Running on Windows 10 with 23.0.1 Oracle Corporation, using 24 processing cores) |                                      |                           |                      |        |                         |                      |             |         | - 🗆 ×   |   |            |                           |
|----------------------------------------------------------------------------------------------------|--------------------------------------|---------------------------|----------------------|--------|-------------------------|----------------------|-------------|---------|---------|---|------------|---------------------------|
| File Run Tools                                                                                       | <u>H</u> elp                         |                           |                      |        |                         |                      |             |         |         |   |            |                           |
|                                                                                                    |                                      |                           |                      |        |                         |                      |             |         |         |   | 1          | Intro                     |
| parameters.t                                                                                         | xt                                   |                           | Read Write lext View |        |                         |                      |             |         |         |   |            | Description               |
|                                                                                                    |                                      |                           |                      |        |                         |                      |             |         |         |   |            | parameters                |
| //**** define                                                                                        | chemical parame                      | ters for 41               | cells.               | used   | l in initia             | l solid com          | position.da | t       |         |   |            | initial_solid_composition |
| <pre>@class: chemical_cell_parameters() (</pre>                                                      |                                      |                           |                      |        |                         |                      |             |         |         |   |            | chemistry1                |
| CARDA CHARTONY FRAME OF A CAL                                                                        |                                      |                           |                      |        |                         |                      |             |         |         |   | chemistry2 |                           |
| // the first :                                                                                       | line of data poi                     | nts defines               | the in               | put s  | olution (c              | ell 0)               |             |         |         |   |            | advection                 |
| // note that                                                                                         | this cell is cal                     | culated wit               | h chemi              | stry   | 1, so amou              | nts in mol/          | liter as in | put     |         |   |            | dispersion                |
| // note that (                                                                                       | ix represents ha                     | lf the cell               | thickn               | aess ( | distance f              | rom cell ce          | ntre to bou | indary) |         |   |            | concert                   |
| Var: to                                                                                              | tvolume dx                           | porosity                  | pн                   | pe     | Na.diss                 | K.diss               | N.diss      | Cl.diss | Ca.dis  | s |            | feed                      |
| Data:                                                                                                | L 0.001                              | 1                         | 7                    | 7      | 1e-9                    | 1e-9                 | 1e-9        | 1.2e-3  | 6e-4    |   |            | column                    |
|                                                                                                    |                                      |                           |                      |        |                         |                      |             |         |         |   |            | outputsolution            |
|                                                                                                    |                                      |                           |                      |        |                         |                      |             |         |         |   |            | outputprofile             |
| <pre>// The follow: // these cell:</pre>                                                             | ing datalines de<br>s is initialized | fine the in<br>with chemi | itial c<br>stry 1    | amoun  | ition of t<br>ts in mol | he column m<br>liter | aterial     |         |         |   |            |                           |
| Var: to                                                                                              | tvolume dx                           | porosity                  | pн                   | pe     | Na.diss                 | K.diss               | N.diss      | Cl.diss | Ca.diss |   |            |                           |
| Default: 1                                                                                           | 0.00                                 | 1 1                       | 7                    | 7      | 1e-3                    | 0.2e-3               | 1.2e-3      | 1e-9    | 1e-9    |   |            |                           |
|                                                                                                    |                                      |                           |                      |        |                         |                      |             |         |         |   | =          |                           |
| // 40 cells                                                                                          |                                      |                           |                      |        |                         |                      |             |         |         |   |            |                           |
| Sweep: 40                                                                                            |                                      |                           |                      |        |                         |                      |             |         |         |   |            |                           |
| 3                                                                                                    |                                      |                           |                      |        |                         |                      |             |         |         |   |            |                           |
| 3                                                                                                    |                                      |                           |                      |        |                         |                      |             |         |         |   |            |                           |
|                                                                                                    |                                      |                           |                      |        |                         |                      |             |         |         |   |            |                           |
|                                                                                                    |                                      |                           |                      |        |                         |                      |             |         |         |   | -          |                           |
| No input file or dire                                                                                | ctory selected.                      |                           |                      |        |                         |                      |             |         |         |   |            | 1                         |

| ORCHESTRA-Composer (Running on Windows 1            | - 🗆 X |       |           |                           |
|-----------------------------------------------------|-------|-------|-----------|---------------------------|
| <u>F</u> ile <u>R</u> un <u>T</u> ools <u>H</u> elp |       |       |           |                           |
|                                                     |       |       |           | Intro                     |
| initial_solid_composition.dat                       | Read  | Write | Text View | Description               |
| Rinclude: parameters.txt                            |       |       |           | parameters                |
| Chemical cell parameters()                          |       |       |           | initial_solid_composition |
|                                                     |       |       |           | chemistry1                |
|                                                     |       |       |           | chemistry2                |
|                                                     |       |       |           | advection                 |
|                                                     |       |       |           | dispersion                |
|                                                     |       |       |           | concert                   |
|                                                     |       |       |           | feed                      |
|                                                     |       |       |           | column                    |
|                                                     |       |       |           | outputsolution            |
|                                                     |       |       |           | outputprofile             |
|                                                     |       |       |           |                           |
|                                                     |       |       |           |                           |
|                                                     |       |       |           |                           |
|                                                     |       |       |           |                           |
|                                                     |       |       |           |                           |
|                                                     |       |       |           |                           |
|                                                     |       |       |           |                           |
|                                                     |       |       |           |                           |
|                                                     |       |       |           |                           |
|                                                     |       |       |           |                           |
|                                                     |       |       | -         |                           |
| No input file or directory colocted                 |       |       | ·         | 9                         |

By clicking on text view you can check that the @chemical\_cell\_parameters() statement is correctly expanded to the full text in the parameters file.

This expanded text is used as input, as all input files are by default expanded.

| Source (Running on Windows 10 with 23.0.1 Oracle Corporation, using 24 processing cores) |                                         |                                            |                        |                                                                                                |  |  |  |
|------------------------------------------------------------------------------------------|-----------------------------------------|--------------------------------------------|------------------------|------------------------------------------------------------------------------------------------|--|--|--|
| <u>F</u> ile <u>R</u> un <u>T</u> ools <u>H</u> elp                                      |                                         |                                            |                        |                                                                                                |  |  |  |
| initial_solid_composition.da                                                             | t Read                                  | Write                                      | Expanded View          | Intro<br>Description                                                                           |  |  |  |
| Var: totvolume dx<br>Data: 1 0.001                                                       | porosity pH pe Na.dis.<br>1 7 7 le-9    | s K.diss N.diss Cl.dis<br>1e-9 1e-9 1.2e-3 | ss Ca.diss 📥<br>3 6e-4 | parameters<br>initial_solid_composition<br>chemistry1<br>chemistry2<br>advection<br>dispersion |  |  |  |
| Var: totvolume dx<br>Default: 1 0.0<br>Sweep{ 40                                         | porosity pH pe Na.diss<br>01 1 7 7 1e-3 | K.diss N.diss Cl.dis<br>0.2e-3 1.2e-3 1e   | s Ca.diss<br>-9 le-9   | concert<br>feed<br>column<br>outputsolution<br>outputprofile                                   |  |  |  |
| •                                                                                        |                                         |                                            |                        |                                                                                                |  |  |  |

The parameter file also contains several transport parameters

| 📓 ORCHESTRA-Composer (Running on Windows 10 with 23.0.1 Oracle Corporation, using 24 processing cores) - D X |                                      |                              |                   |   |             |           |          |  |  |
|----------------------------------------------------------------------------------------------------|--------------------------------------|------------------------------|-------------------|---|-------------|-----------|----------|--|--|
| <u>F</u> ile <u>R</u> un <u>T</u> ools <u>H</u> elp                                                          |                                      |                              |                   |   |             |           |          |  |  |
| paramotors tyt                                                                                               | Boad                                 | Write                        | Taxt View         | 1 | I           | ntro      |          |  |  |
| parameters.txt                                                                                               | Reau                                 | Wille                        | Text view         |   | Description |           |          |  |  |
|                                                                                                    |                                      |                              |                   |   | para        | meters    |          |  |  |
| <pre>@def: totaltime(){25} //hou</pre>                                                                       | initial_solid                        | I_compo                      | osition           |   |             |           |          |  |  |
| <pre>@def: timestep() {100} //s</pre>                                                                        | ecs                                  |                              |                   |   | che         | mistry1   |          |  |  |
| <pre>@def: nrtimesteps(){@evalua</pre>                                                                       | te:("@totaltime()*3600/@tim          | estep()")}                   |                   |   | che         | mistry2   |          |  |  |
| <pre>@def: tortuosity() { @evalu</pre>                                                                       | <pre>ate:("sqrt(10)")} // only</pre> | important for diffusion      |                   |   | adv         | rection   | ]        |  |  |
|                                                                                                    |                                      |                              |                   |   | disr        | persion   | ]        |  |  |
| <pre>// Here we calculate the fl</pre>                                                                       | ow rate that we select in s          | uch a way that we get .1 po: | revolume per hour | = | co          | ncert     |          |  |  |
| <pre>// we have 50 cells of 1 li</pre>                                                                       | ter so total porevolume = 4          | 0 liter                      |                   |   | f           | feed      |          |  |  |
| <pre>// however we get output fo</pre>                                                                       | or the centre of the last ce         | ll, which is half a          |                   |   | CC          | column    |          |  |  |
| <pre>// cell earlier, so total p</pre>                                                                       | orevolume equals 39.5 liter          | and 0.1 porevolume 3.95 li   | ter.              |   | outpu       | tsolution | <u>n</u> |  |  |
| <pre>// (This is similar to the</pre>                                                                        | description of PHREEQC)              |                              |                   |   | outpr       | utprofile | ,        |  |  |
|                                                                                                    |                                      |                              |                   |   |             |           |          |  |  |
| <pre>@def: flowrate(){@evaluate:</pre>                                                                       | ("3.95/3600")} // liter per          | sec                          |                   |   |             |           |          |  |  |
|                                                                                                    |                                      |                              |                   |   |             |           |          |  |  |
| // 1 PV of complete column                                                                                   | = 40 liter                           |                              |                   |   |             |           |          |  |  |
| // 0.1 pv/hour = 4/3600 lit                                                                                  | er per second, so output un          | its 1 hr = 1 pv              |                   |   |             |           |          |  |  |
|                                                                                                    |                                      |                              |                   |   |             |           |          |  |  |
| // Numerical dispersion in                                                                                   | this column for unretarded           | front                        |                   |   |             |           |          |  |  |
| // dx/2 - Vdt/2R                                                                                             |                                      |                              |                   |   |             |           |          |  |  |
| evaluate: ("(0.002/2)-((3.9                                                                                  |                                      |                              |                   |   |             |           |          |  |  |
| // so the numerical dispers                                                                                  |                                      |                              |                   |   |             |           |          |  |  |
| // so the numerical dispers                                                                                  | sporsivity to obtain 20-3 m          | in total                     |                   |   |             |           |          |  |  |
| def: dispersivity() (1 11e-                                                                                  | apersivity to obtain 20-3 M          | in cotal.                    |                   |   |             |           |          |  |  |
| eact. arspersivity () {1.11e-                                                                                |                                      |                              |                   |   |             |           |          |  |  |
| No input file or directory selected                                                                          |                                      |                              |                   |   | 1           |           |          |  |  |

Which are mainly used in the feed.dat file:

| Subscription of Weight Street Street |              | - 🗆 X |           |                           |
|----------------------------------------------------------------------------------------------------|--------------|-------|-----------|---------------------------|
| <u>File Run T</u> ools <u>H</u> elp                                                                                                    |              |       |           |                           |
| fer and shake                                                                                                    |              |       |           | Intro                     |
| reed.dat                                                                                                    | Read         | Write | Text View | Description               |
| @include: parameters.txt                                                                                                    |              |       | ▲         | parameters                |
|                                                                                                    |              |       |           | initial_solid_composition |
| Var: dt J                                                                                                    |              |       |           | chemistry1                |
| Default: 1 @flows                                                                                                    | rate()       |       |           | chemistry2                |
|                                                                                                    |              |       |           | advection                 |
| Sweep: @nrtimesteps()                                                                                                    |              |       |           | dispersion                |
| Swept: dt @timestep() @tim                                                                                                    | mestep() lin |       |           | concert                   |
| }                                                                                                    |              |       |           | feed                      |
|                                                                                                    |              |       |           | column                    |
|                                                                                                    |              |       |           | outputsolution            |
|                                                                                                    |              |       |           | outputprofile             |
|                                                                                                    |              |       |           |                           |
|                                                                                                    |              |       |           |                           |
|                                                                                                    |              |       |           |                           |
|                                                                                                    |              |       | •         |                           |
| 2<br>Na investila en dina stanta a la stant                                                                                                    |              |       |           | 1                         |

No input file or directory selected.

## Which is also expanded at read in time:

| legional ORCHESTRA-Composer (Running on W | - 🗆 X  |       |               |                           |  |  |  |
|-------------------------------------------|--------|-------|---------------|---------------------------|--|--|--|
| File Run Tools Help                       |        |       |               |                           |  |  |  |
| Construction (                            |        |       |               | Intro                     |  |  |  |
| reed.dat                                  | Read   | Write | Expanded View | Description               |  |  |  |
| Var: dt J                                 |        | ·     |               | parameters                |  |  |  |
| Default: 1 1.097                          | /22e-3 |       |               | initial_solid_composition |  |  |  |
|                                           |        |       |               | chemistry1                |  |  |  |
| Sweep: 9.00000e2                          |        |       |               | chemistry2                |  |  |  |
| Swept: dt 100 100 lin                     |        |       |               | advection                 |  |  |  |
| }                                         |        |       |               | dispersion                |  |  |  |
|                                           |        |       |               | concert                   |  |  |  |
|                                           |        |       |               | feed                      |  |  |  |
|                                           |        |       |               | column                    |  |  |  |
|                                           |        |       |               | outputsolution            |  |  |  |
|                                           |        |       |               | outputprofile             |  |  |  |
|                                           |        |       |               |                           |  |  |  |
| No input file or directory selected.      |        |       |               |                           |  |  |  |

And contains the timestep (100 sec), total number of timesteps (900) and flow speed (liter / sec).

## Definition output variables and frequency in output file

The system has two different output files

- 1) Outputsolution.dat that contains the composition of the last cell and is called every timestep
- 2) Outputprofile.dat that contains the composition of all cells

In the concert file these two files are defined as follows:

| Superior Context Context Conte |                     |       |            |   |                           |     |            | $\times$ |
|----------------------------------------------------------------------------------------------------|---------------------|-------|------------|---|---------------------------|-----|------------|----------|
| <u>File Run T</u> ools <u>H</u> elp                                                                                                    | File Run Tools Help |       |            |   |                           |     |            |          |
| Intro                                                                                                    |                     |       |            |   |                           |     | utsolutio  | n        |
| concert.xml                                                                                                    | Read                | Write | Text View  |   | Description               | out | outprofile | , ``     |
| <task name="Write outp&lt;/td&gt;&lt;td&gt;out profile" type="Outstre&lt;/td&gt;&lt;td&gt;amGroup"></task>                                                                                                    |                     | -     | parameters |   |                           |     |            |          |
| <file>output profil</file>                                                                                                    | .e.dat              | -     |            |   | initial_solid_composition |     |            |          |
| <nodes>(0-40)<td>s&gt;</td><td></td><td></td><td></td><td>chemistry1</td><td></td><td></td><td></td></nodes>                                                                                                    | s>                  |       |            |   | chemistry1                |     |            |          |
|                                                                                                    |                     |       |            |   | chemistry2                |     |            |          |
|                                                                                                    |                     |       |            |   | advection                 |     |            |          |
| <task name="Write outp&lt;/td&gt;&lt;td&gt;out_solution" type="Outstr&lt;/td&gt;&lt;td&gt;reamGroup"></task>                                                                                                    |                     |       | dispersion |   |                           |     |            |          |
| <file>output_solution.dat</file>                                                                                                    |                     |       |            |   | concert                   |     |            |          |
| <nodes>(40)</nodes>                                                                                                    |                     |       |            |   | feed                      |     |            |          |
| (/Idsk/                                                                                                    |                     |       |            | • | column                    |     |            |          |
| No input file or directory selected.                                                                                                    |                     |       |            |   | 1                         |     |            |          |

#### And called every timestep:

| GRCHESTRA-Composer (Running on Windows 10 with 23.0.1 Oracle Corporation, using 24 processing cores)                          |                                                                                    |       |            |                           |  |  |  |
|----------------------------------------------------------------------------------------------------|------------------------------------------------------------------------------------|-------|------------|---------------------------|--|--|--|
| <u>File Run T</u> ools <u>H</u> elp                                                                                           | File Run Tools Help                                                                |       |            |                           |  |  |  |
|                                                                                                    |                                                                                    |       |            | Intro                     |  |  |  |
| concert.xml                                                                                                    | Read                                                                               | Write | Text View  | Description               |  |  |  |
|                                                                                                    |                                                                                    |       |            | parameters                |  |  |  |
| <pre>/maak Nama="Fach Mimoston" "</pre>                                                                                       | mo-"Poposting Tack (noun ")                                                        |       |            | initial_solid_composition |  |  |  |
| Chomask Name="Bead feed no                                                                                                    | de" />                                                                             |       |            | chemistry1                |  |  |  |
| <pre>Collast Name= Read leed in Collast Name="Equilibrate</pre>                                                               | <pre>cbordsk Name="kead leed node" /&gt; cbordsk Name="kead leed node" /&gt;</pre> |       |            |                           |  |  |  |
| <dotask name="Equilibrate&lt;/td&gt;&lt;th&gt;all nodes 2"></dotask> <th></th> <th></th> <td>advection</td>                   |                                                                                    |       | advection  |                           |  |  |  |
| <dotask name="Write output&lt;/td&gt;&lt;th&gt;t profile"></dotask> <th></th> <th></th> <td>dispersion</td>                   |                                                                                    |       | dispersion |                           |  |  |  |
| <pre><dotask name="Write output&lt;/pre&gt;&lt;/td&gt;&lt;th&gt;t solution"></dotask><th></th><th></th><td>concert</td></pre> |                                                                                    |       | concert    |                           |  |  |  |
| <dotask name="Calculate ad&lt;/td&gt;&lt;th&gt;&lt;br&gt;ivection"></dotask> <th></th> <th></th> <td>feed</td>                |                                                                                    |       | feed       |                           |  |  |  |
| <dotask name="Calculate d:&lt;/td&gt;&lt;th&gt;ispersion"></dotask> <th></th> <th></th> <td>column</td>                       |                                                                                    |       | column     |                           |  |  |  |
| <dotask name="Clock update"></dotask>                                                                                         |                                                                                    |       |            | outputsolution            |  |  |  |
| <dotask name="View"></dotask>                                                                                                 |                                                                                    |       |            |                           |  |  |  |
| // <dotask name="Wait"></dotask>                                                                                              |                                                                                    |       |            |                           |  |  |  |
| · · · · · · · · · · · · · · · · · · ·                                                                                         |                                                                                    |       | <u> </u>   |                           |  |  |  |

The content and frequency of the output is defined within the output file. So for output solution we get output for the listed variables every 0.1 hour from 0 to 25 hours.

| a ORCHESTRA-Composer (Running on Windows 10 with 23.0.1 Oracle Corporation, using 24 processing cores) |                                |                                       |                     |                                     |                           |  |  |  |  |  |  |
|----------------------------------------------------------------------------------------------------|--------------------------------|---------------------------------------|---------------------|-------------------------------------|---------------------------|--|--|--|--|--|--|
| File Run Tools Help                                                                                    |                                |                                       |                     |                                     |                           |  |  |  |  |  |  |
|                                                                                                    |                                |                                       | 1                   |                                     | Intro                     |  |  |  |  |  |  |
| output                                                                                                 | _solution.dat                  | Read                                  | Write               | Text View                           | Description               |  |  |  |  |  |  |
| Output                                                                                                 | at: (time hours, from:, 0, to  | :, 25, step:, .1)                     |                     |                                     | parameters                |  |  |  |  |  |  |
| // The                                                                                                 | column headers in this file ca | an be edited and determine the output | t for the next run. |                                     | initial_solid_composition |  |  |  |  |  |  |
| Var:                                                                                                   | time hours                     | Na.diss                               | K.diss              | Ca.diss Cl.di                       | ss chemistry1             |  |  |  |  |  |  |
| Data:                                                                                                  | 0.0                            | 1.0000000e-3                          | 2.0000000e-4        | 1.0000000e-9 1.000                  | chemistry2                |  |  |  |  |  |  |
| Data:                                                                                                  | 1.11111111e-1                  | 1.0000000e-3                          | 2.0000000e-4        | 1.0000000e-9 1.000                  | o advection               |  |  |  |  |  |  |
| Data:                                                                                                  | 2.2222222e-1                   | 1.0000000e-3                          | 2.0000000e-4        | 1.0000000e-9 1.000                  | o dispersion              |  |  |  |  |  |  |
| Data:                                                                                                  | 3.05555556e-1                  | 1.0000000e-3                          | 2.0000000e-4        | 1.0000000e-9 1.000                  | 0 concert                 |  |  |  |  |  |  |
| Data:                                                                                                  | 4.16666667e-1                  | 1.0000000e-3                          | 2.0000000e-4        | 1.0000000e-9 1.000                  | 00 feed                   |  |  |  |  |  |  |
| Data:                                                                                                  | 5.0000000e-1                   | 1.0000000e-3                          | 2.0000000e-4        | 1.0000000e-9 1.000                  | o column                  |  |  |  |  |  |  |
| Data:                                                                                                  | 6.11111111e-1                  | 1.0000000e-3                          | 2.0000000e-4        | 1.0000000e-9 1.000                  | 00 outputsolution         |  |  |  |  |  |  |
| Data:                                                                                                  | 7.22222222e-1                  | 1.0000000e-3                          | 2.0000000e-4        | 1.0000000e-9 1.000                  | 0 outputprofile           |  |  |  |  |  |  |
| Data:                                                                                                  | 8.05555556e-1                  | 1.0000000e-3                          | 2.0000000e-4        | 1.0000000e-9 1.000                  | 00                        |  |  |  |  |  |  |
| Data:                                                                                                  | 9.16666667e-1                  | 1.0000000e-3                          | 2.0000000e-4        | 1.0000000e-9 1.000                  | 00                        |  |  |  |  |  |  |
| Data:                                                                                                  | 1.0000000                      | 1.0000000e-3                          | 2.0000000e-4        | 1.0000000e-9 1.000                  | 00                        |  |  |  |  |  |  |
| Data:                                                                                                  | 1.11111111                     | 1.0000000e-3                          | 2.0000000e-4        | 1.0000000e-9 1.000                  | 00                        |  |  |  |  |  |  |
| Data:                                                                                                  | 1.22222222                     | 1.0000000e-3                          | 2.0000000e-4        | 1.0000000e-9 1.000                  | 30                        |  |  |  |  |  |  |
| Data:                                                                                                  | 1.30555556                     | 1.0000000e-3                          | 2.0000000e-4        | 1.0000000e-9 1.000                  | 00                        |  |  |  |  |  |  |
| Data:                                                                                                  | 1.41666667                     | 1.0000000e-3                          | 2.0000000e-4        | 1.0000000e-9 1.000                  | 00                        |  |  |  |  |  |  |
| Data:                                                                                                  | 1.5000000                      | 1.0000000e-3                          | 2.0000000e-4        | 1.0000000e-9 1.000                  | 30                        |  |  |  |  |  |  |
| Data:                                                                                                  | 1.61111111                     | 1.0000000e-3                          | 2.0000000e-4        | 1.0000000e-9 1.000                  | 00                        |  |  |  |  |  |  |
| Data:                                                                                                  | 1.72222222                     | 1.0000000e-3                          | 2.0000000e-4        | 1.0000000e-9 1.000                  | 20-                       |  |  |  |  |  |  |
|                                                                                                    |                                | m                                     |                     |                                     | <u></u>                   |  |  |  |  |  |  |
| No input f                                                                                             | ile or directory selected.     |                                       |                     | o input file or directory selected. |                           |  |  |  |  |  |  |

## For output of the complete profile we specify the times at which we want output:

| ORCHESTRA-Composer (Running on Windows 10 with 23.0.1 Orade Corporation, using 24 processing cores) |                                  |                         |                |               |                |                           |  |  |
|----------------------------------------------------------------------------------------------------|----------------------------------|-------------------------|----------------|---------------|----------------|---------------------------|--|--|
| Eile Rur                                                                                            | File Run Tools Help              |                         |                |               |                |                           |  |  |
|                                                                                                    |                                  |                         |                |               |                | Intro                     |  |  |
| output                                                                                              | _profile.dat                     | Read                    |                | Write         | Text View      | Description               |  |  |
| Output                                                                                              | at: (time hours, 0, 1, 2, 5, 10, | 25)                     |                |               |                | parameters                |  |  |
| // The                                                                                              | column headers in this file can  | be edited and determine | the output for | the next run. |                | initial_solid_composition |  |  |
| Var:                                                                                                | time hours                       | Node ID                 | -<br>J         | рН            | Ca.diss        | chemistry1                |  |  |
| Data:                                                                                               | 0.0                              | 0.0                     | 0.0            | 7.0000000     | 6.0000000e-4   | chemistry2                |  |  |
| Data:                                                                                               | 0.0                              | 1.0000000               | 0.0            | 7.0000000     | 1.0000000e-9   | advection                 |  |  |
| Data:                                                                                               | 0.0                              | 2.0000000               | 0.0            | 7.0000000     | 1.0000000e-9   | dispersion                |  |  |
| Data:                                                                                               | 0.0                              | 3.0000000               | 0.0            | 7.0000000     | 1.0000000e-9   | concert                   |  |  |
| Data:                                                                                               | 0.0                              | 4.0000000               | 0.0            | 7.0000000     | 1.0000000e-9   | feed                      |  |  |
| Data:                                                                                               | 0.0                              | 5.0000000               | 0.0            | 7.0000000     | 1.0000000e-9   | column                    |  |  |
| Data:                                                                                               | 0.0                              | 6.0000000               | 0.0            | 7.0000000     | 1.0000000e-9   | outputsolution            |  |  |
| Data:                                                                                               | 0.0                              | 7.0000000               | 0.0            | 7.0000000     | 1.0000000e-9   | outputprofile             |  |  |
| Data:                                                                                               | 0.0                              | 8.0000000               | 0.0            | 7.0000000     | 1.0000000e-9   | (                         |  |  |
| Data:                                                                                               | 0.0                              | 9.0000000               | 0.0            | 7.0000000     | 1.0000000e-9   |                           |  |  |
| Data:                                                                                               | 0.0                              | 10.000000               | 0.0            | 7.0000000     | 1.0000000e-9   |                           |  |  |
| Data:                                                                                               | 0.0                              | 11.0000000              | 0.0            | 7.0000000     | 1.0000000e-9   |                           |  |  |
| Data:                                                                                               | 0.0                              | 12.000000               | 0.0            | 7.0000000     | 1.0000000e-9   |                           |  |  |
| Data:                                                                                               | 0.0                              | 13.000000               | 0.0            | 7.0000000     | 1.0000000e-9   |                           |  |  |
| Data:                                                                                               | 0.0                              | 14.0000000              | 0.0            | 7.0000000     | 1.0000000e-9   |                           |  |  |
| Data:                                                                                               | 0.0                              | 15.000000               | 0.0            | 7.0000000     | 1.0000000e-9   |                           |  |  |
| Data:                                                                                               | 0.0                              | 16.000000               | 0.0            | 7.0000000     | 1.0000000e-9   |                           |  |  |
| Data:                                                                                               | 0.0                              | 17.000000               | 0.0            | 7.0000000     | 1.0000000e-9   |                           |  |  |
| Data:                                                                                               | 0.0                              | 18.000000               | 0.0            | 7.0000000     | 1.0000000e-9   |                           |  |  |
| Data:                                                                                               | 0.0                              | 19.000000               | 0.0            | 7.0000000     | 1.0000000e-9   |                           |  |  |
| Data:                                                                                               | 0.0                              | 20.000000               | 0.0            | 7.0000000     | 1.0000000e-9   |                           |  |  |
| Data:                                                                                               | 0.0                              | 21.0000000              | 0.0            | 7.0000000     | 1.0000000e-9 👻 |                           |  |  |
| •                                                                                                   |                                  | Н                       |                |               |                |                           |  |  |

No input file or directory selected.

So please note that output times and output variables are defined within the output files themselves!!

#### Definition of Advection and Dispersion

In the concert.xml file you will also find two transport tasks defined; advection and dispersion.

These tasks are defined as a set of connections of links between cells. For each of these connections some calculations are defined in the advection.inp and dispersion.inp text files.

Note that the connections for the advection and dispersion task are not exactly the same: the dispersion task does not have the connection with the final node 41 (waste bucket or sink).

This waste bucket is only used by advection to remove all mass that leaves cell 40. Advection does not look at the content of cell 41, so cell 41 does not contain realistic concentrations (is not calculated or updated). However, dispersion (like diffusion) is a function of the concentrations in the two connected cells, so in this case the (unrealistic) concentrations in cell 41, would result in errors. (you can try this for yourself by adding the link 40-41 and check the results.

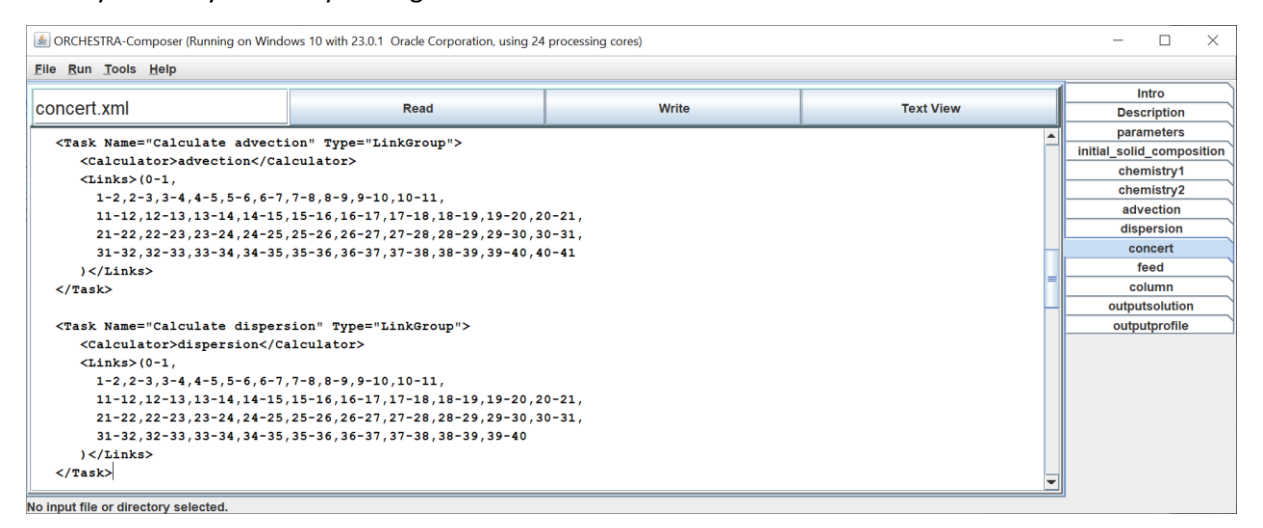

Calculation of advection and dispersion happens every timestep (after all nodes/cells are equilibrated).

| ORCHESTRA-Composer (Running or )                                                                                                    | - 🗆         | $\times$   |                |           |  |  |
|----------------------------------------------------------------------------------------------------|-------------|------------|----------------|-----------|--|--|
| <u>File Run</u> Tools Help                                                                                                    |             |            |                |           |  |  |
|                                                                                                    | Intro       |            |                |           |  |  |
| concert.xml                                                                                                    | Description |            |                |           |  |  |
| <dotask name="Update&lt;/td&gt;&lt;td&gt;parameters&lt;/td&gt;&lt;td&gt;]&lt;/td&gt;&lt;/tr&gt;&lt;tr&gt;&lt;td&gt;&lt;/Task&gt;&lt;/td&gt;&lt;th&gt;&lt;/th&gt;&lt;td&gt;&lt;/td&gt;&lt;td&gt;&lt;/td&gt;&lt;td&gt;initial_solid_composit&lt;/td&gt;&lt;td&gt;ion&lt;/td&gt;&lt;/tr&gt;&lt;tr&gt;&lt;td&gt;&lt;/td&gt;&lt;th&gt;&lt;/th&gt;&lt;td&gt;&lt;/td&gt;&lt;td&gt;&lt;/td&gt;&lt;td&gt;chemistry1&lt;/td&gt;&lt;td&gt;]&lt;/td&gt;&lt;/tr&gt;&lt;tr&gt;&lt;td&gt;&lt;Task Name=" time="&lt;/td&gt;&lt;th&gt;'200" type="WaitTask" wait"=""> <td>k&gt;</td><td></td><td>chemistry2</td><td></td></dotask> | k>          |            | chemistry2     |           |  |  |
|                                                                                                    |             |            |                | advection |  |  |
| <task name="Each Timeste&lt;/td&gt;&lt;th&gt;p" type="RepeatingTaskGroup&lt;/th&gt;&lt;td&gt;"></task>                                                                                                    |             | dispersion |                |           |  |  |
| <dotask name="Read fe&lt;/td&gt;&lt;th&gt;ed node"></dotask> <td></td> <td></td> <td>concert</td> <td></td>                                                                                                    |             |            | concert        |           |  |  |
| <dotask name="Equilib&lt;/td&gt;&lt;th&gt;orate node 0"></dotask> <td></td> <td></td> <td>feed</td> <td></td>                                                                                                    |             |            | feed           |           |  |  |
| <dotask name="Equilib&lt;/td&gt;&lt;th&gt;orate all nodes 2"></dotask> <td></td> <td></td> <td>column</td> <td></td>                                                                                                    |             |            | column         |           |  |  |
| <dotask name="Write o&lt;/td&gt;&lt;th&gt;output_profile"></dotask> <td></td> <td></td> <td>outputsolution</td> <td></td>                                                                                                    |             |            | outputsolution |           |  |  |
| <dotask name="Write o&lt;/td&gt;&lt;th&gt;output_solution"></dotask> <td></td> <td></td> <td>outputprofile</td> <td></td>                                                                                                    |             |            | outputprofile  |           |  |  |
| <dotask name="Calcula&lt;/td&gt;&lt;th&gt;ate advection"></dotask> <td></td> <td></td> <td></td> <td></td>                                                                                                    |             |            |                |           |  |  |
| <dotask name="Calcula&lt;/td&gt;&lt;th&gt;ate dispersion"></dotask> <td></td> <td></td> <td></td> <td></td>                                                                                                    |             |            |                |           |  |  |
| <dotask name="Clock_u&lt;/td&gt;&lt;th&gt;update"></dotask> <td></td> <td></td> <td></td> <td></td>                                                                                                    |             |            |                |           |  |  |
| <dotask <="" name="View" td=""><th>/&gt;</th><td></td><td>1</td><td></td><td></td></dotask>                                                                                                    | />          |            | 1              |           |  |  |
| // <dotask name="Wait"></dotask>                                                                                                    |             |            |                |           |  |  |
|                                                                                                    |             |            |                |           |  |  |
|                                                                                                    |             |            |                |           |  |  |
|                                                                                                    |             |            | -              | •         |  |  |
| No input file or directory selected                                                                                                    | -           |            |                | -         |  |  |

The actual calculations that take place for advection and dispersion are defined in the advection.inp and dispersion.inp input files.

Here a class "advec" is defined that calculates the mass transport (calculates delta masses in both connected cells) using the amount of water and the concentration of the incoming solution as input.

This advec class is called of each primary entity / master species.

| ▲ ORCHESTRA-Composer (Running on Windows 10 with 23.0.1 Oracle Corporation, using 24 processing cores) |                                                        |                                                |           |                        | $\times$ |  |  |  |
|----------------------------------------------------------------------------------------------------|--------------------------------------------------------|------------------------------------------------|-----------|------------------------|----------|--|--|--|
| <u>File Run T</u> ools <u>H</u> elp                                                                    |                                                        |                                                |           |                        |          |  |  |  |
| a dua stisus in a                                                                                      | <b>_</b> .                                             |                                                |           | Intro                  |          |  |  |  |
| advection.inp                                                                                          | Read                                                   | Write                                          | Text View | Description            | ]        |  |  |  |
| @include: parameters.txt                                                                               |                                                        |                                                |           | parameters             | ]        |  |  |  |
| -                                                                                                    |                                                        |                                                |           | initial_solid_composit | ition    |  |  |  |
| @Class: water flow()                                                                                   |                                                        |                                                |           | chemistry1             | ]        |  |  |  |
| This object contains the ger                                                                           | chemistry2                                             |                                                |           |                        |          |  |  |  |
| amount of water transported                                                                            | amount of water transported between cell 1 and cell 2. |                                                |           |                        |          |  |  |  |
| It should be used in convect                                                                           | tion.inp before the componen                           | it specific objects.                           |           | dispersion             |          |  |  |  |
| { @Var: dwater 0                                                                                       |                                                        |                                                |           | concert                |          |  |  |  |
| @Var: 1.J 0                                                                                            |                                                        |                                                |           | feed                   |          |  |  |  |
|                                                                                                    |                                                        |                                                |           | column                 |          |  |  |  |
| //The amount of water mov                                                                              | ving from cell 1 to cell 2 e                           | equals the                                     |           | outputsolution         |          |  |  |  |
| <pre>//flow rate (l/s).</pre>                                                                          |                                                        |                                                |           | outputprofile          |          |  |  |  |
| <pre>@Calc:(1, "dwater = 1.J")</pre>                                                                   | 1                                                      |                                                |           |                        |          |  |  |  |
| }                                                                                                    |                                                        |                                                |           |                        |          |  |  |  |
|                                                                                                    |                                                        |                                                |           |                        |          |  |  |  |
| <pre>@Class: advec (name)</pre>                                                                        |                                                        |                                                |           |                        |          |  |  |  |
| This object contains the con                                                                           | aponent specific part of con                           | vection and defines the                        |           |                        |          |  |  |  |
| amount of component (mol/s)                                                                            | transported between cell 1                             | and cell 2.                                    |           |                        |          |  |  |  |
| { @globalvar: 1. <name>.solu</name>                                                                    | ition 0                                                |                                                |           |                        |          |  |  |  |
| @globalvar: 2. <name>.solu</name>                                                                      | ition 0                                                |                                                |           |                        |          |  |  |  |
| @Var: 1. <name>.d 0</name>                                                                             |                                                        |                                                |           | =                      |          |  |  |  |
| @Var: 2. <name>.d 0</name>                                                                             |                                                        |                                                |           |                        |          |  |  |  |
| @Var: dmass 0                                                                                          |                                                        |                                                |           |                        |          |  |  |  |
| //Calculate the transport                                                                              | ted mass between cell 1 and                            | cell 2                                         |           |                        |          |  |  |  |
| //depending on the direct                                                                              | tion of the flow                                       |                                                |           |                        |          |  |  |  |
| <pre>@Calc:(1, "dmass = dwater</pre>                                                                   | r * if (dwater>0 . {1. <name></name>                   | <pre>.solution}. {2.<name>.soluti</name></pre> | (on})")   |                        |          |  |  |  |
| $(Calc: (1, "1, $                                                                                      | (                                                      |                                                |           |                        |          |  |  |  |
| @Calc: (1, "2. <name>.d = {2</name>                                                                    | $2..d} + dmass")$                                      |                                                |           |                        |          |  |  |  |
| }                                                                                                    |                                                        |                                                |           |                        |          |  |  |  |
|                                                                                                    |                                                        |                                                |           |                        |          |  |  |  |
|                                                                                                    |                                                        |                                                |           |                        |          |  |  |  |
| <pre>@class: component(name) {</pre>                                                                   |                                                        |                                                |           |                        |          |  |  |  |
| @advec( <name>)</name>                                                                                 |                                                        |                                                |           |                        |          |  |  |  |
| }                                                                                                    |                                                        |                                                |           |                        |          |  |  |  |
|                                                                                                    |                                                        |                                                |           |                        |          |  |  |  |
|                                                                                                    |                                                        |                                                |           |                        |          |  |  |  |
| @water_flow()                                                                                          |                                                        |                                                |           |                        |          |  |  |  |
|                                                                                                    |                                                        |                                                |           |                        |          |  |  |  |
| <pre>// This automatically include</pre>                                                               | ies advection for all select                           | ed components                                  |           |                        |          |  |  |  |
| @include: chemistry1_compone                                                                           | ents.inp                                               |                                                |           |                        |          |  |  |  |
|                                                                                                    |                                                        |                                                |           |                        |          |  |  |  |
| <u></u>                                                                                                |                                                        |                                                |           |                        |          |  |  |  |
| No input file or directory selected.                                                                   |                                                        |                                                |           |                        |          |  |  |  |

You can check this by clicking on the "Text view button"

| 🗟 ORCHESTRA-Composer (Running on Windows 10 with 23.0.1 Oracle Corporation, using 24 processing cores) - 🗆 🗙                                                                                                    |                                  |                                       |               |                           |  |
|----------------------------------------------------------------------------------------------------|----------------------------------|---------------------------------------|---------------|---------------------------|--|
| <u>F</u> ile <u>R</u> un <u>T</u> ools <u>H</u> elp                                                                                                    |                                  |                                       |               |                           |  |
| advaction inn                                                                                                    | Poad                             | Write                                 | Expanded View | Intro                     |  |
| advection.inp                                                                                                    | Reau                             | WITCH                                 | Expanded view | Description               |  |
| @Var: dwater 0                                                                                                    |                                  |                                       | ▲             | parameters                |  |
| @Var: 1.J 0                                                                                                    |                                  |                                       |               | initial_solid_composition |  |
|                                                                                                    |                                  |                                       |               | chemistry1                |  |
|                                                                                                    |                                  |                                       |               | chemistry2                |  |
|                                                                                                    |                                  |                                       |               | advection                 |  |
| <pre>@Calc:(1, "dwater = 1.J")</pre>                                                                                                    |                                  |                                       |               | dispersion                |  |
|                                                                                                    |                                  |                                       |               | concert                   |  |
| // This automatically includ                                                                                                    | les advection for all selecte    | ed components                         |               | feed                      |  |
| @globalvar: 1.Ca.solution 0                                                                                                    |                                  |                                       |               | column                    |  |
| <pre>@globalvar: 2.Ca.solution</pre>                                                                                                    | 1 0                              |                                       |               | outputsolution            |  |
| @Var: 1.Ca.d 0                                                                                                    |                                  |                                       |               | outputprofile             |  |
| @Var: 2.Ca.d 0                                                                                                    |                                  |                                       | =             |                           |  |
| @Var: dmass 0                                                                                                    |                                  |                                       |               |                           |  |
|                                                                                                    |                                  |                                       |               |                           |  |
|                                                                                                    |                                  |                                       |               |                           |  |
|                                                                                                    |                                  |                                       |               |                           |  |
| <pre>@Calc:(1, "dmass = dwater</pre>                                                                                                    | * if (dwater>0 , {1.Ca.solu      | <pre>ution}, {2.Ca.solution})")</pre> |               |                           |  |
| $@Calc: (1, "1.Ca.d = \{1.Ca.$                                                                                                    | d} - dmass")                     |                                       |               |                           |  |
| $@Calc: (1, "2.Ca.d = {2.Ca.})$                                                                                                    | d} + dmass")                     |                                       |               |                           |  |
| @globalvar: 1.Cl.solution 0                                                                                                    |                                  |                                       |               |                           |  |
| @globalvar: 2.Cl.solution                                                                                                    | . 0                              |                                       |               |                           |  |
| @Var: 1.Cl.d 0                                                                                                    |                                  |                                       |               |                           |  |
| @Var: 2.Cl.d 0                                                                                                    |                                  |                                       |               |                           |  |
| @Var: dmass 0                                                                                                    |                                  |                                       |               |                           |  |
| -                                                                                                    |                                  |                                       |               |                           |  |
|                                                                                                    |                                  |                                       |               |                           |  |
|                                                                                                    |                                  |                                       |               |                           |  |
| <pre>@Calc:(1, "dmass = dwater</pre>                                                                                                    | * if (dwater>0 , {1.Cl.solu      | tion}, {2.Cl.solution})")             |               |                           |  |
| $\[\] \] \[\] \[\] \] \[\] \[\] \] \[\] \] \[\] \[\] \] \[\] \] \[\] \[\] \] \[\] \[\] \] \[\] \[\] \[\] \] \[\] \[\] \[\] \] \[\] \[\] \[\] \[\] \] \[\] \[\] \] \[\] \[\] \\l\)\\\\\\\\\\\\\\\\\\\\\\\\\\\\\\\\$                                                                                               | d} - dmass")                     |                                       |               |                           |  |
| $\[\] \] \[\] \] \[\] \] \[\] \] \[\] \] \[\] \] \[\] \] \[\] \] \[\] \] \[\] \] \[\] \] \[\] \] \[\] \] \[\] \] \[\] \] \[\] \] \[\] \] \[\] \] \[\] \[\] \] \[\] \] \[\] \] \[\] \[\] \] \[\] \] \[\] \[\] \] \[\] \] \[\] \[\] \] \[\] \] \[\] \[\] \] \[\] \] \[\] \[\] \] \[\] \[\] \] \[\] \[\] \] \[\] \[\] \] \[\] \] \[\] \[\] \] \[\] \[\] \] \[\] \[\] \] \[\] \[\] \] \[\] \[\] \] \[\] \[\] \[\] \] \[\] \[\] \[\] \] \[\] \[\] \[\] \] \[\] \[\] \] \[\] \[\] \[\] \] \[\] \[\] \[\] \] \[\] \[\] \[\] \[\] \[\] \[\] \] \[\] \[\] \[\] \] \[\] \[\] \[\] \[\] \[\] \] \[\] \[\] \[\] \[\] \[\] \[\] \] \[\] \[\] \[\] \[\] \[\] \[\] \] \[\] \[\] \[\] \[\] \[\] \[\] \[\] \[\] \[\] \[\] \[\] \[\] \[\] \[\] \[\] \[\] \[\] \[\] \[\] \[\] \[\] \[\] \[\] \[\] \[\] \[\] \[\] \[\] \[\] \[\] \[\] \[\] \[\] \[\] \[\] \[\] \[\] \[\] \] \[\] \[\] \[\] \[\] \[\] \[\] \[\] \[\] \[\] \[\] \[\] \[\] \[\] \[\] \[\] \[\] \] \[\] \[\] \[\] \[\] \[\] \[\] \[\] \[\] \[\] \[\] \[\] \[\] \] \[\] \[\] \[\] \[\] \[\] \[\] \[\] \[\] \[\] \[\] \] \[\] \[\]\\\l\\)\\\\\\\\\\\\\\\\\\\\\\\\\\\\\$ | d} + dmass")                     |                                       |               |                           |  |
| Aglobalvar: 1.E.solution 0                                                                                                    | -, ,                             |                                       |               |                           |  |
| Aglobalvar: 2.E.solution                                                                                                    | 0                                |                                       |               |                           |  |
| @Var: 1.E.d 0                                                                                                    |                                  |                                       |               |                           |  |
| @Var: 2.E.d 0                                                                                                    |                                  |                                       |               |                           |  |
| War: dmass 0                                                                                                    |                                  |                                       |               |                           |  |
| evar. anabb o                                                                                                    |                                  |                                       |               |                           |  |
|                                                                                                    |                                  |                                       |               |                           |  |
|                                                                                                    |                                  |                                       |               |                           |  |
| @Calc:(1 "dmass = dwater                                                                                                    | * if (dwater>0 /1 E solut        | tion) (2 E solution))")               |               |                           |  |
| $\theta$ Color (1 = 1 = d = (1 = d)                                                                                                    | - dmacs()                        | (2.2.301001007)                       |               |                           |  |
| (Calc:(1   2 E d = (2 E d)))                                                                                                    | + dmass")                        |                                       |               |                           |  |
| (1, 2.5.4)                                                                                                    |                                  |                                       |               |                           |  |
| alobalvar: 2 H colution                                                                                                    | 0                                |                                       |               |                           |  |
| War: 1 H d 0                                                                                                    | Ŭ                                |                                       |               |                           |  |
| eval. 1.n.d o                                                                                                    |                                  |                                       |               |                           |  |
| eval. 2.n.d 0                                                                                                    |                                  |                                       |               |                           |  |
| eval. dmass 0                                                                                                    |                                  |                                       |               |                           |  |
|                                                                                                    |                                  |                                       |               |                           |  |
|                                                                                                    |                                  |                                       |               |                           |  |
|                                                                                                    | * * * € / ********** (1 ** -= 1) |                                       |               |                           |  |
| $\alpha$                                                                                                    | - dmacs")                        | (2.n.solution))")                     |               |                           |  |
| $\{0, 1, 0, 1, 0, 1, 0, 1, 0, 1, 0, 1, 0, 1, 0, 1, 0, 1, 0, 1, 0, 0, 1, 0, 0, 1, 0, 0, 0, 0, 0, 0, 0, 0, 0, 0, 0, 0, 0,$                                                                                                    | - dmass")                        |                                       |               |                           |  |
| $\{2, H, d\}$                                                                                                    | + umass")                        |                                       |               |                           |  |
| egrobalvar: 1.K.solution 0                                                                                                    | •                                |                                       |               |                           |  |
| egiobalvar: 2.K.solution                                                                                                    | 0                                |                                       |               |                           |  |
| eVar: 1.K.d 0                                                                                                    |                                  |                                       |               |                           |  |
| evar: 2.K.d 0                                                                                                    |                                  |                                       |               |                           |  |
| @Var: dmass 0                                                                                                    |                                  |                                       |               |                           |  |
|                                                                                                    |                                  |                                       |               |                           |  |
| No input file or directory selected.                                                                                                    |                                  |                                       |               |                           |  |

Here you can see the expressions written out for all the primary entities. This demonstrates that in case of ORCHESTRA not only for the chemical part, but also for the transport systems you have access to all the equations/expression involved at the lowest level.

ORCHESTRA uses the same calculator/ solver for chemical as well as transport calculations!

So the syntax and use of objects/templates etc. is the same!

The definition of dispersion is very similar to that of advection:

| 🛓 ORCHESTRA-Composer (Running on Windows 10 with 23.0.1 Oracle Corporation, using 24 processing cores) — 🛛 🛛 🗡                     |                                           |                                       |                            |                           |  |  |  |
|----------------------------------------------------------------------------------------------------|-------------------------------------------|---------------------------------------|----------------------------|---------------------------|--|--|--|
| <u>File Run T</u> ools <u>H</u> elp                                                                                                | File Run Tools Help                       |                                       |                            |                           |  |  |  |
|                                                                                                    |                                           |                                       | 1                          | Intro                     |  |  |  |
| dispersion.inp                                                                                                    | Read                                      | Write                                 | Text View                  | Description               |  |  |  |
| <pre>@include: parameters.txt</pre>                                                                                                |                                           |                                       |                            | parameters                |  |  |  |
|                                                                                                    |                                           |                                       |                            | initial_solid_composition |  |  |  |
| @Class: disperse (name, disp                                                                                                    | ersivity, phase)                          |                                       |                            | chemistry1                |  |  |  |
| This object is used to calcu                                                                                                    | late dispersion of a solute               | driven by its                         |                            | chemistry2                |  |  |  |
| concentration gradient, (mat                                                                                                    | erial) dispersivity and por               | e-water velocity.                     |                            | advection                 |  |  |  |
| It uses the concentrations i                                                                                                    | in both cells, the distance l             | between the cells (dx)in met          | er, and the water flow (li | dispersion                |  |  |  |
| J = in liters/s                                                                                                    |                                           |                                       |                            | concert                   |  |  |  |
| D = m                                                                                                    |                                           |                                       |                            | feed                      |  |  |  |
|                                                                                                    |                                           |                                       |                            | column                    |  |  |  |
| Nar: 1.T 0 // flux                                                                                                    | of water in liter/sec defin               | ned in cell                           |                            | outputsolution            |  |  |  |
| @Var: 1. <name>.<phase></phase></name>                                                                                             | 0                                         |                                       |                            | outputprofile             |  |  |  |
| @Var: 2. <name>.<phase></phase></name>                                                                                             | 0                                         |                                       |                            |                           |  |  |  |
| @Var: 1. <name>.d 0</name>                                                                                                    |                                           |                                       |                            |                           |  |  |  |
| @Var: 2. <name>.d 0</name>                                                                                                    |                                           |                                       |                            |                           |  |  |  |
| @Var: <name>.D <dispersi< td=""><td>vity&gt; // m</td><td></td><td></td><td></td></dispersi<></name>                               | vity> // m                                |                                       |                            |                           |  |  |  |
|                                                                                                    |                                           |                                       |                            |                           |  |  |  |
|                                                                                                    |                                           |                                       |                            |                           |  |  |  |
| @Var: 1.dx 0                                                                                                    | <pre>// half cell thickness</pre>         | (m)                                   |                            |                           |  |  |  |
| evar: 2.dx 0                                                                                                    | // half cell thickness                    |                                       |                            |                           |  |  |  |
| evar: dx 1                                                                                                    | // the local dx variab.                   | ie with default value                 |                            |                           |  |  |  |
| @Calc:(1, "dx = 1.dx + 2.                                                                                                    | dx") // distance between two              | o cell centres                        |                            |                           |  |  |  |
| // Calculate concentratio                                                                                                    | on gradient in (mol/m3)/m                 |                                       |                            |                           |  |  |  |
| Var: <name>.dc 0</name>                                                                                                    | $0.0 \pm (12 + n - n - 1) = (1)$          |                                       |                            |                           |  |  |  |
| ecare. (1, "Chame>.ue = 10                                                                                                    | ({2. <name>.<pnase>} = {1</pnase></name>  | . <name>. <pnase>}) *)</pnase></name> |                            |                           |  |  |  |
| //Calculate the transport                                                                                                    | ed amount in mol/s                        |                                       |                            |                           |  |  |  |
| @Var: <name>.J 0</name>                                                                                                    | // delta mass for this com                | ponent,                               |                            |                           |  |  |  |
| @Calc:(1, " <name>.J=(-{<n< td=""><td>name&gt;.D} * {<name>.dc}/dx) *</name></td><td>abs(1.J)")</td><td></td><td></td></n<></name> | name>.D} * { <name>.dc}/dx) *</name>      | abs(1.J)")                            |                            |                           |  |  |  |
| //Add transported amount                                                                                                    | from the mass changes per t:              | ime in both cells                     |                            |                           |  |  |  |
| <pre>@Calc:(1, "1.<name>.d = {</name></pre>                                                                                        | 1. <name>.d} - {<name>.J}")</name></name> |                                       |                            |                           |  |  |  |
| <pre>@Calc:(1, "2.<name>.d = {</name></pre>                                                                                        | 2. <name>.d} + {<name>.J}")</name></name> |                                       |                            |                           |  |  |  |
| 3                                                                                                    |                                           |                                       |                            |                           |  |  |  |
|                                                                                                    |                                           |                                       |                            |                           |  |  |  |
|                                                                                                    |                                           |                                       |                            |                           |  |  |  |
| Gclass: component(name)/                                                                                                    |                                           |                                       |                            |                           |  |  |  |
| @disperse( <name>, "@dispe</name>                                                                                                  | ersivity()", diss)                        |                                       |                            |                           |  |  |  |
| }                                                                                                    | ·····                                     |                                       |                            |                           |  |  |  |
|                                                                                                    |                                           |                                       |                            |                           |  |  |  |
| <pre>// This automatically includ</pre>                                                                                            | les dispersion for all selec              | ted components                        |                            |                           |  |  |  |
| @include: chemistry1_compone                                                                                                    | ents.inp                                  |                                       |                            |                           |  |  |  |
|                                                                                                    |                                           |                                       |                            |                           |  |  |  |
|                                                                                                    |                                           |                                       |                            |                           |  |  |  |
|                                                                                                    |                                           |                                       |                            |                           |  |  |  |
|                                                                                                    |                                           |                                       |                            |                           |  |  |  |
|                                                                                                    |                                           |                                       |                            |                           |  |  |  |
|                                                                                                    |                                           |                                       |                            |                           |  |  |  |
|                                                                                                    |                                           |                                       |                            |                           |  |  |  |
|                                                                                                    |                                           |                                       |                            |                           |  |  |  |
|                                                                                                    |                                           |                                       |                            |                           |  |  |  |
|                                                                                                    |                                           |                                       |                            |                           |  |  |  |
|                                                                                                    |                                           |                                       | <b>•</b>                   |                           |  |  |  |
|                                                                                                    |                                           |                                       |                            |                           |  |  |  |
| No input file or directory selected.                                                                                               |                                           |                                       |                            |                           |  |  |  |

In this case the amount of mass transfer is determined by concentration difference between the two connected cells, the distance between the cells, and the water flow. Note that as a result dispersion stops when the water flow is stopped (in contrast with molecular diffusion). Again you can check the expansion process by clicking Text view to see the literal calculations:

| 🗟 ORCHESTRA-Composer (Running on Windows 10 with 23.0.1 Oracle Corporation, using 24 processing cores) - 🗆 🗙 |                                                                                                    |               |               |                           |  |
|----------------------------------------------------------------------------------------------------|----------------------------------------------------------------------------------------------------|---------------|---------------|---------------------------|--|
| <u>File Run T</u> ools <u>H</u> elp                                                                          |                                                                                                    |               |               |                           |  |
|                                                                                                    |                                                                                                    |               |               | Intro                     |  |
| dispersion.inp                                                                                               | Read                                                                                                    | Write         | Expanded View | Description               |  |
| // mbig automatically includ                                                                                 | an dignomption for all coloct                                                                                                    | od components |               | parameters                |  |
| War: 1 T 0                                                                                                   | es dispersion for all select                                                                                                    | ed components | -             | initial_solid_composition |  |
| eval. 1.0 0                                                                                                  |                                                                                                    |               |               | chemistry1                |  |
| eval. 1.ca.diss 0                                                                                            |                                                                                                    |               |               | chemistry2                |  |
| eval. 2.ca.diss 0                                                                                            |                                                                                                    |               |               | advection                 |  |
| eval. 1.ca.d 0                                                                                               |                                                                                                    |               |               | dispersion                |  |
| War: Ca D 1 1e-6                                                                                             |                                                                                                    |               |               | concert                   |  |
| eval. ca.b 1.16 0                                                                                            |                                                                                                    |               | =             | feed                      |  |
|                                                                                                    |                                                                                                    |               |               | column                    |  |
| @Var: 1.dx 0                                                                                                 |                                                                                                    |               |               | outputsolution            |  |
| War: 2 dx 0                                                                                                  |                                                                                                    |               |               |                           |  |
| eVar: dx 1                                                                                                   | 1                                                                                                    |               |               | outputpronie              |  |
|                                                                                                    |                                                                                                    |               |               |                           |  |
| $\Re Calc: (1     dx = 1 dx + 2)$                                                                            | dx")                                                                                                    |               |               |                           |  |
| eouro.(1) un - 1.un ( 1.                                                                                     | un ,                                                                                                    |               |               |                           |  |
|                                                                                                    |                                                                                                    |               |               |                           |  |
| @Var: Ca.dc 0                                                                                                |                                                                                                    |               |               |                           |  |
| PCalc: (1, "Ca.dc = 1000*(                                                                                   | {2.Ca.diss} - (1.Ca.diss))")                                                                                                    |               |               |                           |  |
|                                                                                                    | (, (, (_, ( |               |               |                           |  |
|                                                                                                    |                                                                                                    |               |               |                           |  |
| @Var: Ca.J 0                                                                                                 |                                                                                                    |               |               |                           |  |
| $(Calc: (1, "Ca, J=(-{Ca, D}))$                                                                              | (Ca.dc)/dx = abs(1.J)                                                                                                    |               |               |                           |  |
|                                                                                                    |                                                                                                    |               |               |                           |  |
|                                                                                                    |                                                                                                    |               |               |                           |  |
| @Calc:(1, "1.Ca.d = {1.Ca                                                                                    | .d} - {Ca.J}")                                                                                                    |               |               |                           |  |
| $@Calc:(1, "2.Ca.d = {2.Ca})$                                                                                | $.d$ + {Ca, J}")                                                                                                    |               |               |                           |  |
| @Var: 1.J 0                                                                                                  |                                                                                                    |               |               |                           |  |
| @Var: 1.Cl.diss 0                                                                                            |                                                                                                    |               |               |                           |  |
| @Var: 2.Cl.diss 0                                                                                            |                                                                                                    |               |               |                           |  |
| @Var: 1.Cl.d 0                                                                                               |                                                                                                    |               |               |                           |  |
| @Var: 2.Cl.d 0                                                                                               |                                                                                                    |               |               |                           |  |
| @Var: Cl.D 1.1e-6                                                                                            |                                                                                                    |               |               |                           |  |
|                                                                                                    |                                                                                                    |               |               |                           |  |
|                                                                                                    |                                                                                                    |               |               |                           |  |
| @Var: 1.dx 0                                                                                                 |                                                                                                    |               |               |                           |  |
| @Var: 2.dx 0                                                                                                 |                                                                                                    |               |               |                           |  |
| @Var: dx 1                                                                                                   |                                                                                                    |               |               |                           |  |
|                                                                                                    |                                                                                                    |               |               |                           |  |
| @Calc:(1, "dx = 1.dx + 2.)                                                                                   | dx")                                                                                                    |               |               |                           |  |
|                                                                                                    |                                                                                                    |               |               |                           |  |
|                                                                                                    |                                                                                                    |               |               |                           |  |
| @Var: Cl.dc 0                                                                                                |                                                                                                    |               |               |                           |  |
| @Calc:(1, "Cl.dc = 1000*(                                                                                    | {2.Cl.diss} - {1.Cl.diss})")                                                                                                    |               |               |                           |  |
|                                                                                                    |                                                                                                    |               |               |                           |  |
|                                                                                                    |                                                                                                    |               |               |                           |  |
| @Var: Cl.J 0                                                                                                 |                                                                                                    |               |               |                           |  |
| <pre>@Calc:(1, "Cl.J=(-{Cl.D})</pre>                                                                         | * {Cl.dc}/dx) * abs(1.J)")                                                                                                    |               |               |                           |  |
|                                                                                                    |                                                                                                    |               |               |                           |  |
|                                                                                                    |                                                                                                    |               |               |                           |  |
| <pre>@Calc:(1, "1.Cl.d = {1.Cl</pre>                                                                         | .a) - {C1.J}")                                                                                                    |               |               |                           |  |
| <pre>@Calc:(1, "2.Cl.d = {2.Cl</pre>                                                                         | .a; + {CL.J}")                                                                                                    |               |               |                           |  |
| evar: 1.J 0                                                                                                  |                                                                                                    |               |               |                           |  |
| evar: 1.E.diss 0                                                                                             |                                                                                                    |               |               |                           |  |
| evar: 2.E.diss 0                                                                                             |                                                                                                    |               |               |                           |  |
| evar: 1.E.d U                                                                                                |                                                                                                    |               |               |                           |  |
| evar: 2.E.d U                                                                                                |                                                                                                    |               |               |                           |  |
| evar. E.D 1.10-0                                                                                             |                                                                                                    |               |               |                           |  |
|                                                                                                    |                                                                                                    |               |               | 4                         |  |
| No input file or directory selected.                                                                         |                                                                                                    |               |               |                           |  |

In the accompanying Excel spreadsheet the ORCHESTRA output is plotted on top of the PHREEQC graph, (I will make a better graph later) and there is excellent agreement between the PHREEQC and ORCHESTRA results!

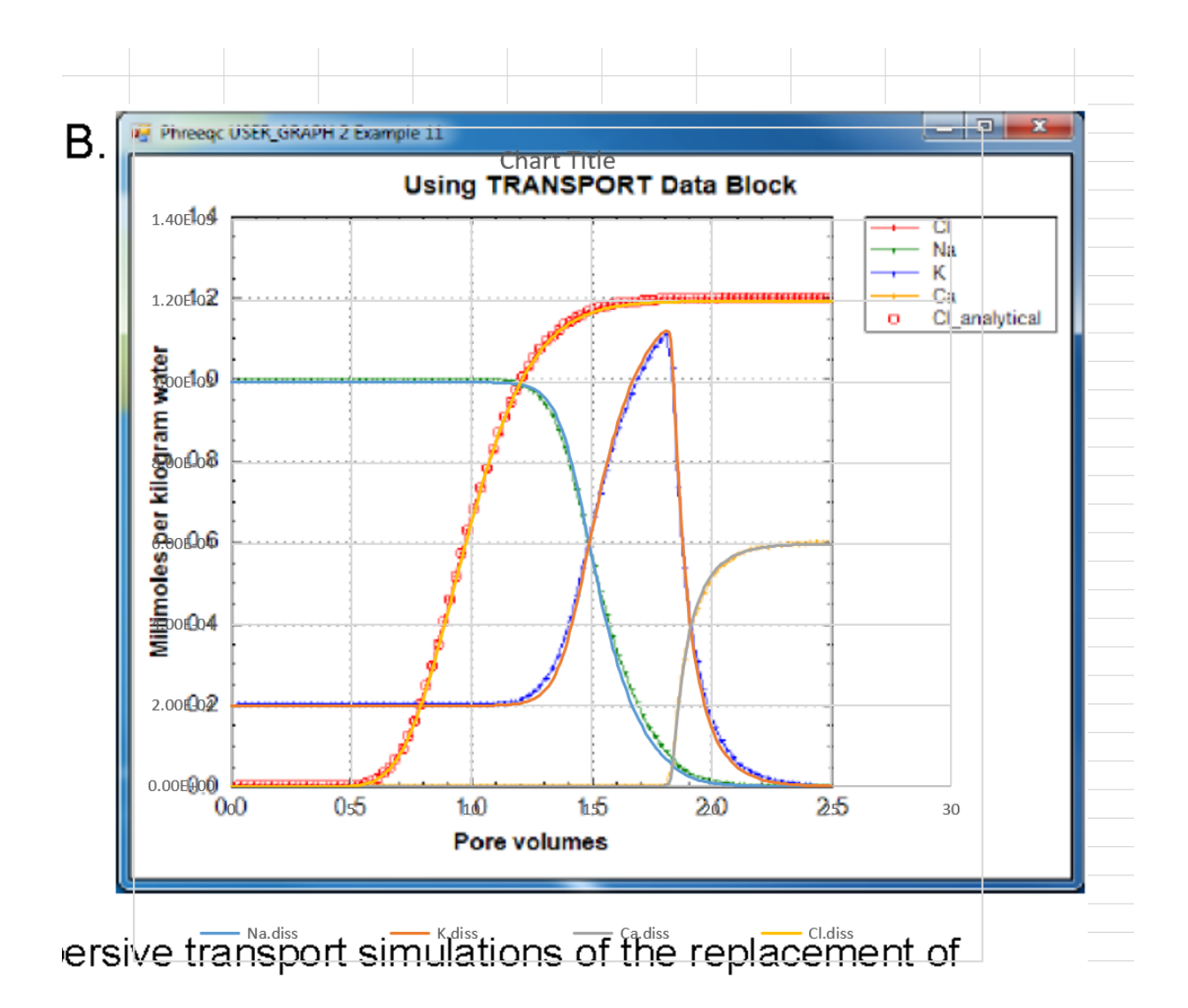

The zipped folder contains all the necessary files (PHREEQC input file, ORCHESTRA complete model and input files) to reproduce the calculations yourself.